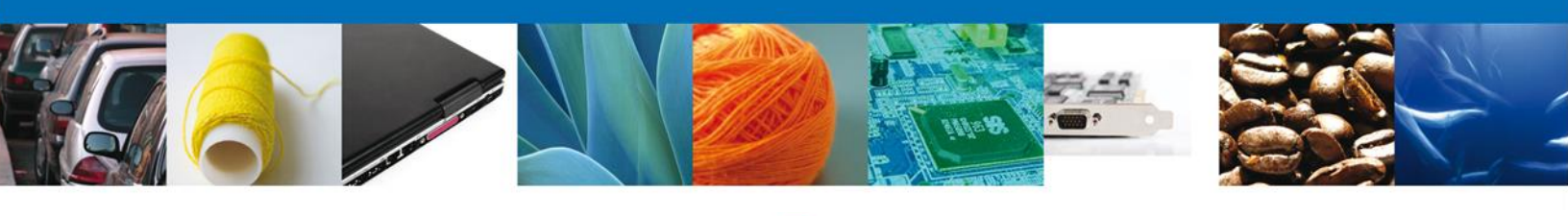

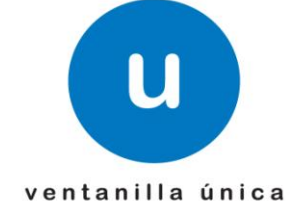

# Manual de Usuario

Ventanilla Digital Mexicana de Comercio Exterior

SEMARNAT-07-015 Autorización para la Importación de Plaguicidas, Nutrientes Vegetales, Sustancias y Materiales Tóxicos o Peligrosos.

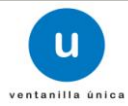

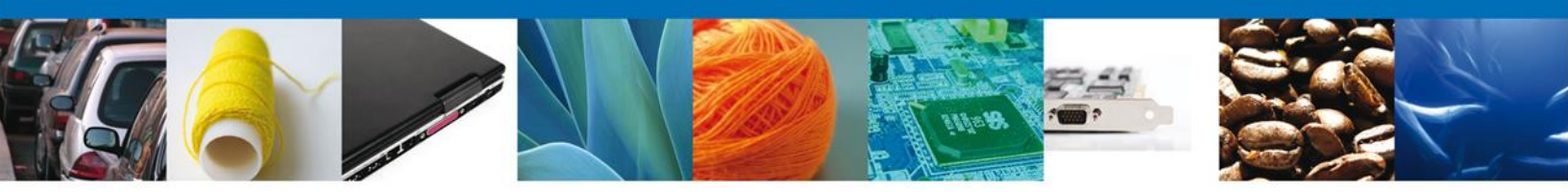

# Sumario

#### Propósito

El propósito del manual es proporcionar información del sistema al usuario final, sobre los procesos y elementos que componen el módulo SEMARNAT-07-015 – Autorización para la Importación de Plaguicidas, Nutrientes Vegetales, Sustancias y Materiales Tóxicos y Peligrosos.– Usuario Externo.

Las audiencias para este documento son:

| Audiencia                | Propósito                                                                                                    |
|--------------------------|----------------------------------------------------------------------------------------------------|
| Persona Física           | Permitir al Solicitante ingresar datos y requisitos necesarios, además<br>anexar o asociar los documentos obligatorios para iniciar el trámite de<br>Autorización para la Importación de Plaguicidas, Nutrientes Vegetales,<br>Sustancias y Materiales Tóxicos y Peligrosos. – Usuario Externo,<br>modalidad Personas Físicas.                                  |
| Capturista Privado       | Permitir al Solicitante ingresar datos y requisitos necesarios, además<br>asociar los documentos obligatorios para iniciar el trámite de Autorización<br>para la Importación de Plaguicidas, Nutrientes Vegetales, Sustancias y<br>Materiales Tóxicos y Peligrosos.– Usuario Externo, modalidad Personas<br>Físicas, sin la posibilidad de firmar la solicitud. |
| Capturista Gubernamental | Permitir al Solicitante ingresar datos y requisitos necesarios, además<br>anexar los documentos obligatorios para iniciar el trámite Autorización<br>para la Importación de Plaguicidas, Nutrientes Vegetales, Sustancias y<br>Materiales Tóxicos y Peligrosos.                                                                                                 |

#### Tabla de Revisiones

La siguiente tabla describe los cambios o actualizaciones que ha sufrido el documento.

| Fecha          | Autor                        | Descripción de los cambios |
|----------------|------------------------------|----------------------------|
| 13/Marzo/2013  | Nancy Berenice Fierro Arenas | Versión Inicial            |
| 27/Agosto/2013 | Carlos Alberto Muñoz Serrano | Versión 1.0                |

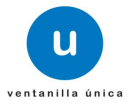

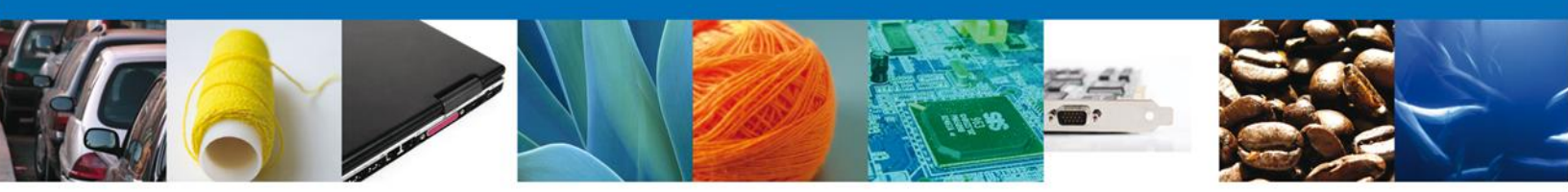

# Manual de Usuario

# Contenido

| Sumario                                                                 | 2            |
|-------------------------------------------------------------------------|--------------|
| Propósito                                                               | 2            |
| Tabla de Revisiones                                                     | 2            |
| Manual de Usuario                                                       | 3            |
| Contenido                                                               | 3            |
| SOLICITAR PERMISO DE IMPORTACION DE MATERIALES Y ACTIVIDADES PELIGROSAS | S.4          |
| Captura de la Solicitud                                                 | . 10         |
| Sección Solicitante                                                     | . 10         |
| Sección Datos de Solicitud                                              | . 11         |
| Sección Uso Final                                                       | .12          |
| Requisitos Necesarios                                                   | .16          |
| Anexar Requisitos                                                       | .17          |
| Firmar Solicitud                                                        | .21          |
| Acuse de Recibo                                                         | . 22         |
| Descargar Acuse de Recibo                                               | .23          |
| CONFIRMAR NOTIFICACIÓN DE RESOLUCIÓN DE PERMISO DE IMPORTACION DE       | MATERIALES Y |
| ACTIVIDADES PELIGROSAS                                                  | . 24         |
| Bandeja de Tareas Pendientes                                            | . 24         |
| Confirmar Notificación                                                  | .25          |
| Firmar Confirmación de Notificación de Resolución                       | .25          |
| Acuses y Resoluciones                                                   | . 26         |
| CONFIRMAR NOTIFICACION DE REQUERIMIENTO DE PERMISO DE IMPORTACION DE    | MATERIALES Y |
| ACTIVIDADES PELIGROSAS                                                  | . 29         |
| Bandeja de Tareas Pendientes                                            | . 29         |
| Confirmar Notificación                                                  | . 30         |
| Firmar Confirmación de Notificación de Requerimiento                    | . 30         |
| Acuses y Resoluciones                                                   | . 31         |
| ATENDER REQUERIMIENTO DE PERMISO DE IMPORTACION DE MATERIALES           | ACTIVIDADES  |
| PELIGROSAS                                                              | . 34         |
| Bandeja de Tareas Pendientes                                            | . 34         |
| Consultar Requerimiento de Información                                  | . 35         |
| Atender Requerimiento                                                   | . 35         |
| Requerimiento de Datos                                                  | . 36         |
| Sección Solicitante                                                     | . 36         |
| Sección Datos de la solicitud                                           | . 37         |
| Sección Pago de derechos                                                | . 38         |
| Anexar Documentos                                                       | . 39         |
| Firmar Promoción                                                        | . 40         |
| Acuses Y Resoluciones                                                   | . 41         |

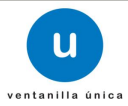

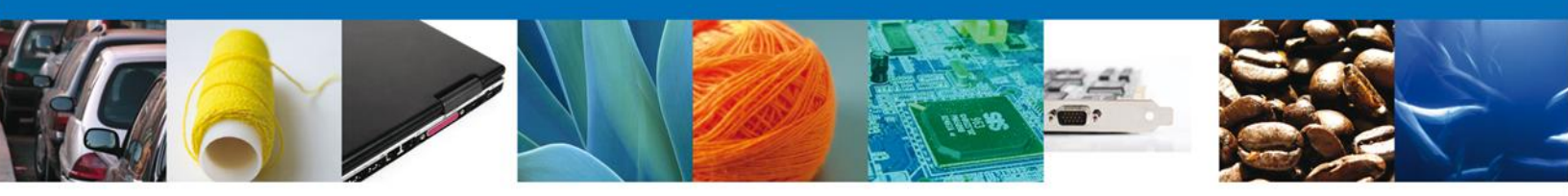

# SOLICITAR PERMISO DE IMPORTACION DE MATERIALES Y ACTIVIDADES PELIGROSAS

Usted podrá ingresar a la página de la Ventanilla Única con la siguiente dirección <u>https://www.ventanillaunica.gob.mx/vucem/index.htm</u> e ir al apartado **"Ingreso a Ventanilla Única"** con su FIEL.

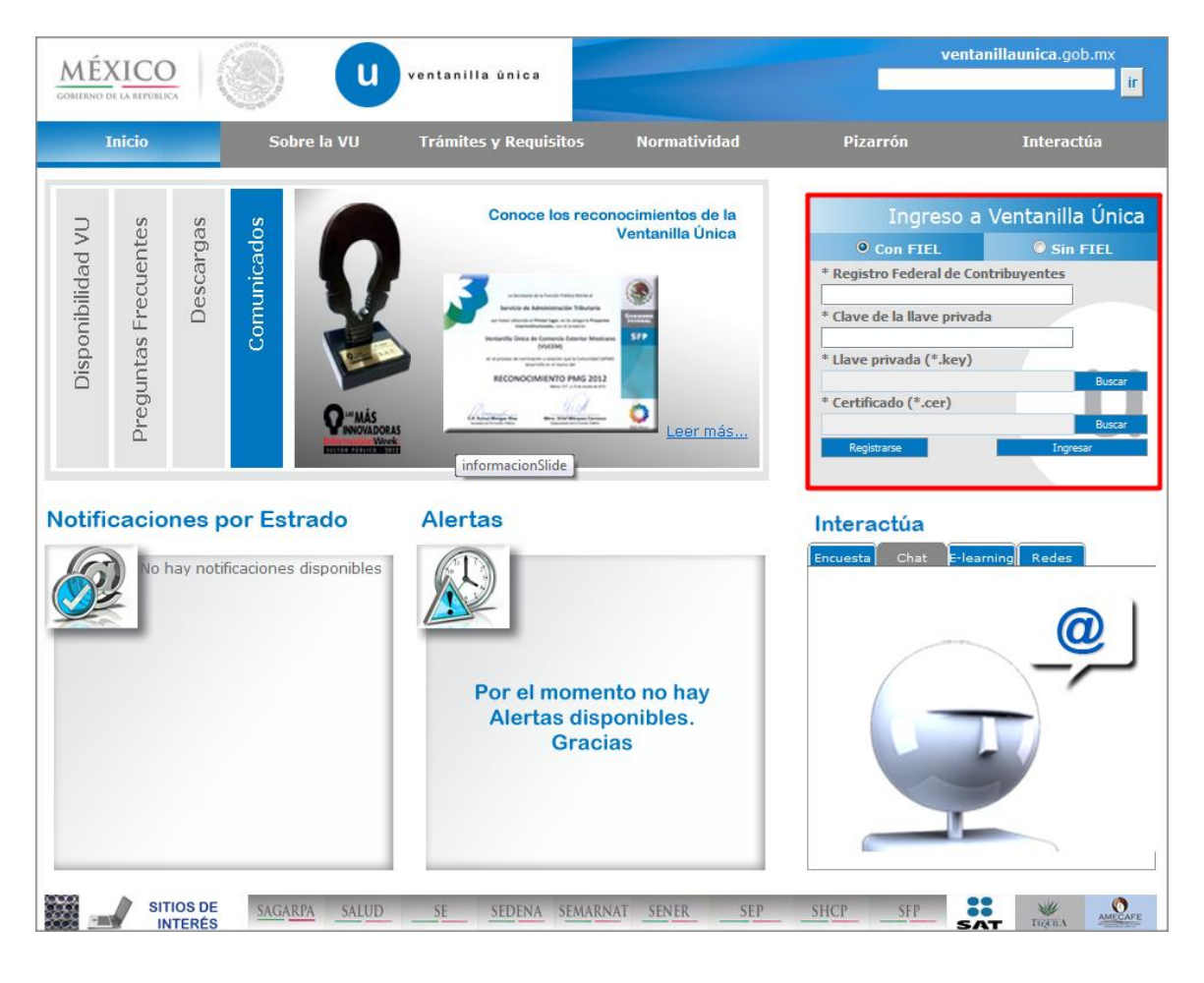

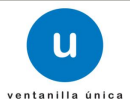

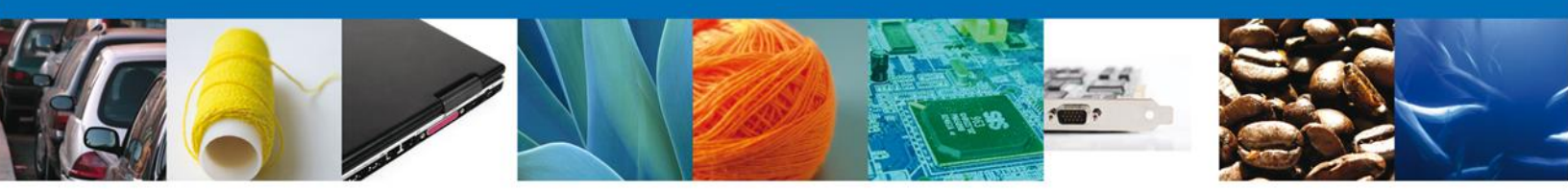

El usuario deberá seleccionar el menú **Trámites**, en la pantalla se desplegarán los íconos de las dependencias que forman parte de la Ventanilla Única.

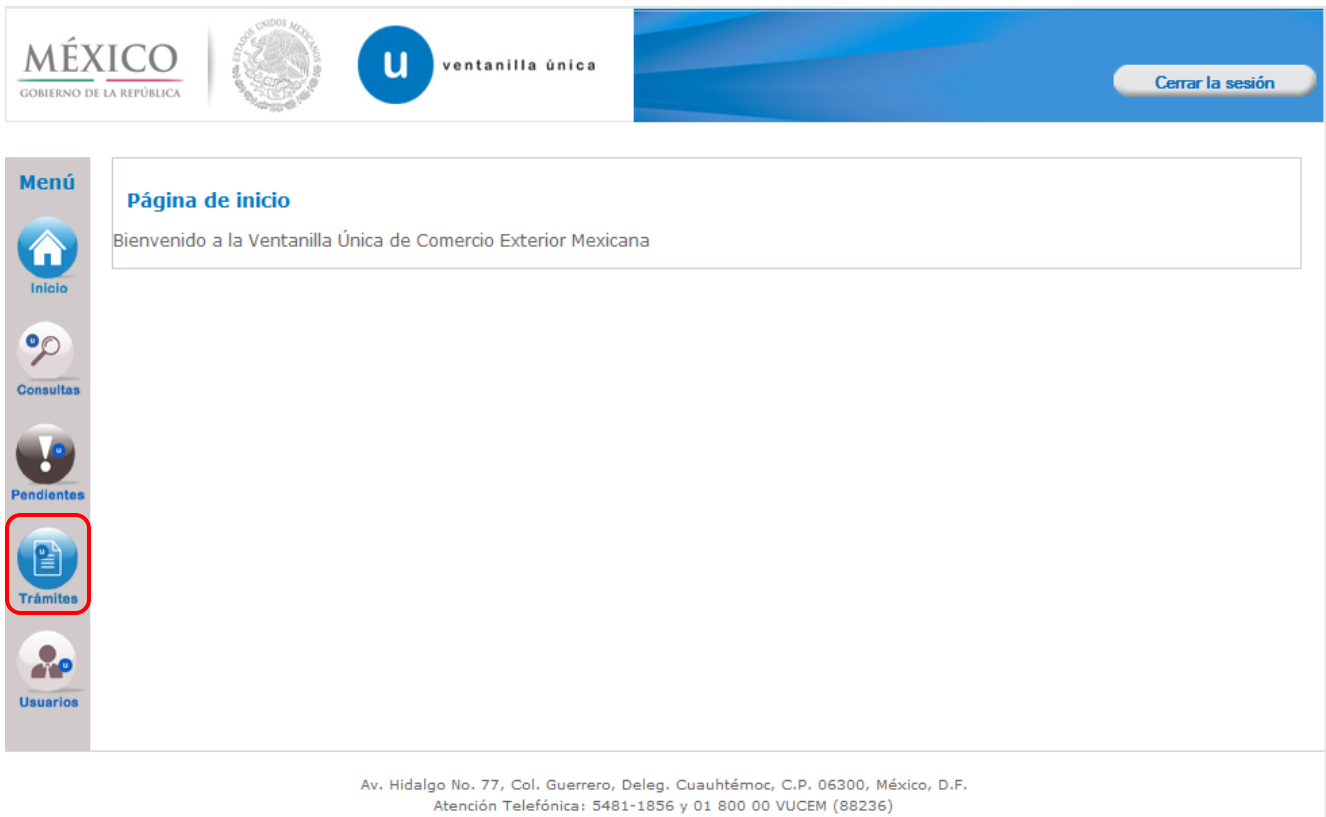

Ventanilla Digital Mexicana de Comercio Exterior · Derechos Reservados © 2011 · Políticas de Privacidad

En la pantalla siguiente aparecerán dos opciones, de las cuales deberán dar click en **Solicitudes Nuevas** para comenzar el trámite.

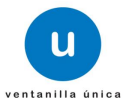

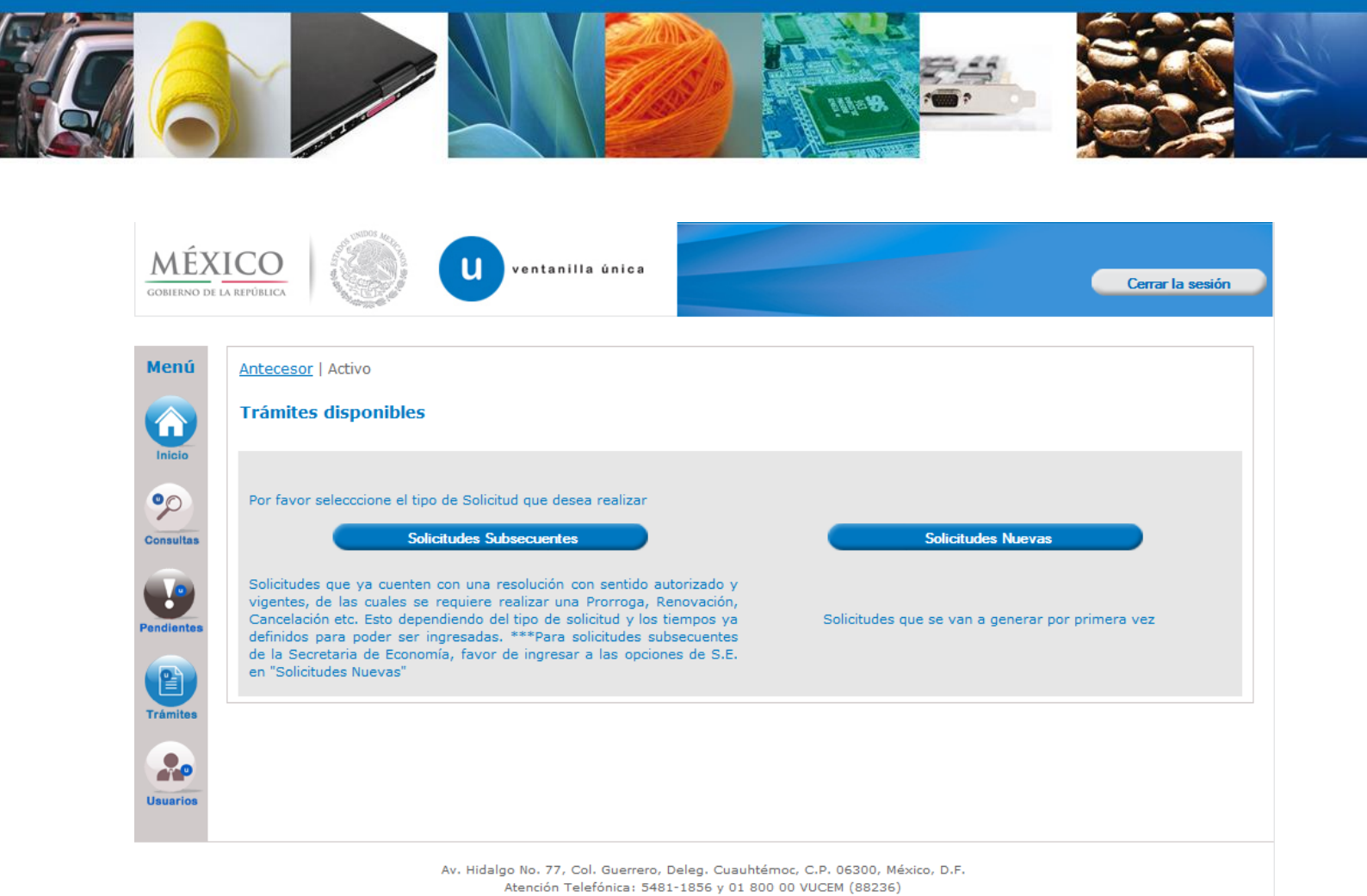

Ventanilla Digital Mexicana de Comercio Exterior · Derechos Reservados © 2011 · Políticas de Privacidad

En la siguiente pantalla se deberá seleccionar la opción de la **SEMARNAT** para acceder a los trámites de la Secretaría.

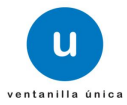

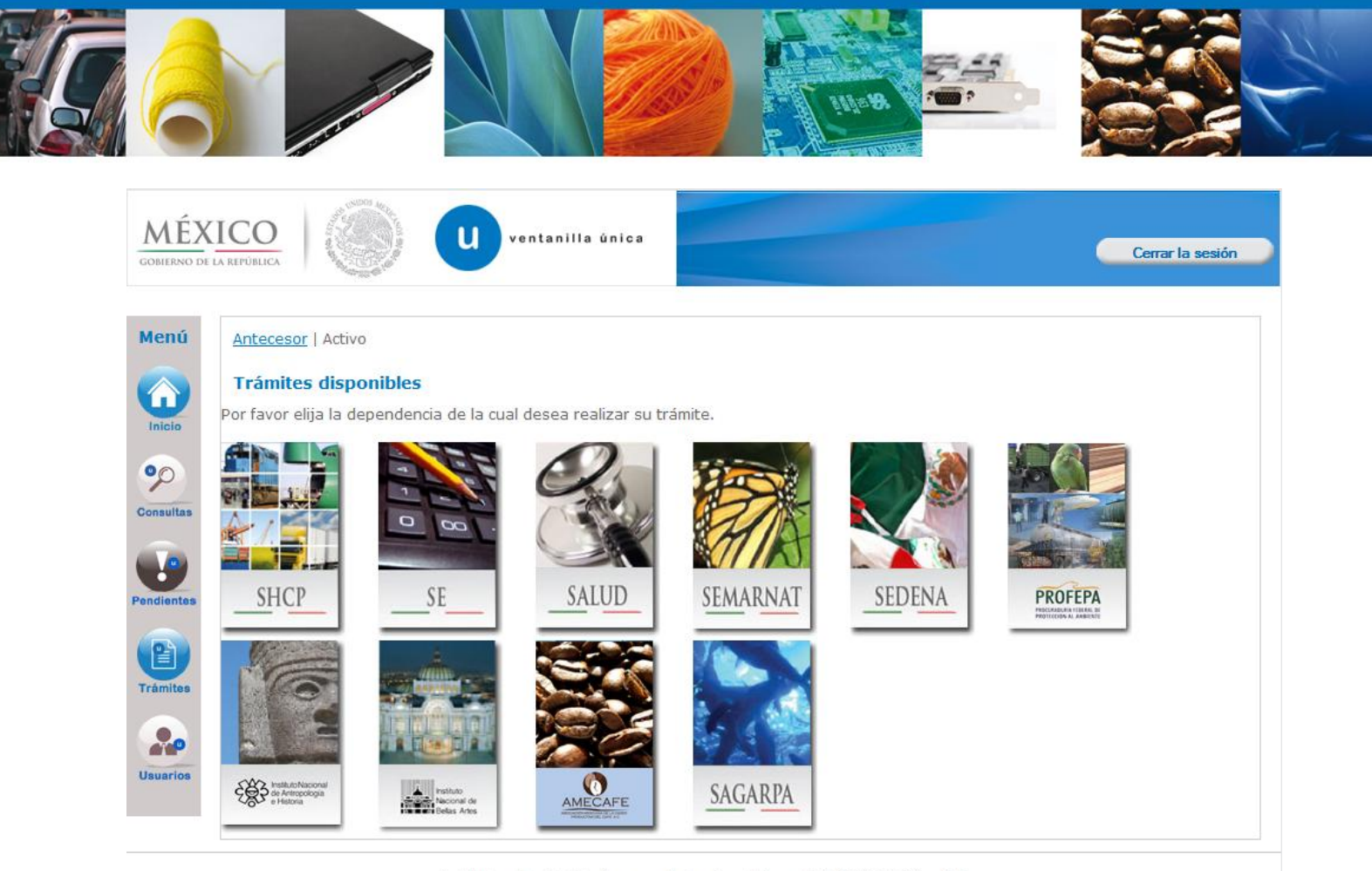

Av. Hidalgo No. 77, Col. Guerrero, Deleg. Cuauhtémoc, C.P. 06300, México, D.F. Atención Telefónica: 5481-1856 y 01 800 00 VUCEM (88236) Ventanilla Digital Mexicana de Comercio Exterior · Derechos Reservados © 2011 · Políticas de Privacidad

La pantalla desplegará la información que contiene los trámites disponibles de la Secretaría de Medio Ambiente y Recursos Naturales.

| ICO<br>NEPOBLICA Ventanilla única                          | Cerrar la sesión |
|------------------------------------------------------------|------------------|
| Antecesor   Activo Trámites disponibles                    |                  |
| SEMARNAT<br>Por favor elija el trámite que desea realizar. |                  |
| Certificados, Licencias y Permisos                         | [+]              |
|                                                            |                  |
|                                                            |                  |

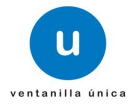

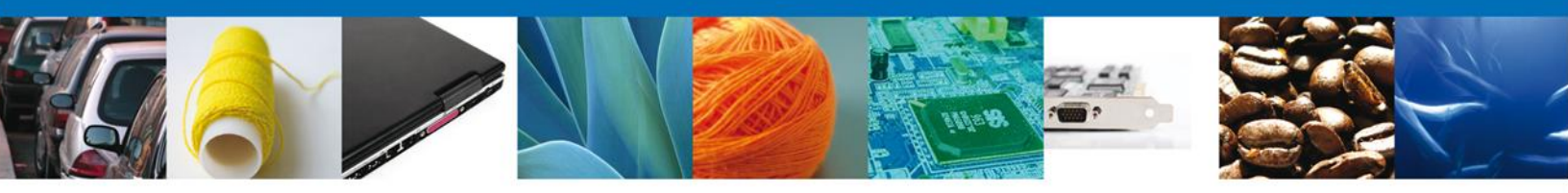

Una vez que se ha seleccionado la opción **SEMARNAT-07-015 Autorización para la importación de plaguicidas, nutrientes vegetales, sustancias y materiales tóxicos o peligrosos,** la pantalla desplegará la lista de trámites disponibles, en la cual se deberá seleccionar la opción **Autorización para la importación de plaguicidas, nutrientes vegetales, sustancias y materiales tóxicos o peligrosos.** 

| CO                | Cerrar la s                                                                                                    | esión      |
|-------------------|----------------------------------------------------------------------------------------------------|------------|
| REPUBLICA         |                                                                                                    |            |
| Anteces           | sor   Activo                                                                                                    |            |
| Trámi             | tes disponibles                                                                                                    |            |
| SEMA<br>Por favor | RNAT                                                                                                    |            |
|                   |                                                                                                    |            |
| Certific          | ados, Licencias y Permisos                                                                                                    | [-]        |
|                   | SEMARNAT-03-033 Certificado Fitosanitario de importación.                                                                                                    | [+]        |
|                   | SEMARNAT-03-046 Certificado Fitosanitario de Exportación o Reexportación                                                                                      | [+]        |
|                   | SEMARNAT-07-015 Autorización para la importación de plaguicidas, nutrientes vegetales, sustancias y materiales tóxicos peligrosos                             | o<br>[-]   |
|                   | Autorización para la importación de plaguicidas, nutrientes vegetales, sustancias y materiales tóxicos o peligros                                             | s          |
|                   | SEMARNAT-07-016 Autorización para la exportación de materiales peligrosos                                                                                     | [+]        |
|                   | SEMARNAT-07-029 Autorización para el movimiento transfronterizo de residuos peligrosos y otros residuos previstos en tratados internacionales                 | [+]        |
|                   | SEMARNAT-07-022 Prórroga a las autorizaciones y almacenamiento de residuos peligrosos. Modalidad C -Prórroga a<br>autorizaciones de importación y exportación | [+]        |
|                   | SEMARNAT-07-031 Modificación a los registros y autorizaciones en materia de residuos peligrosos                                                               | [+]        |
|                   | SEMARNAT-08-009 Autorización, Permiso o Certificado de Importación, Exportación o Reexportación de Ejemplares, Parte<br>Derivados de Vida Silvestre           | з у<br>[+] |
|                   | SEMARNAT-07-021 Aviso de Materiales Importados de régimen temporal y retorno de sus residuos peligrosos                                                       | [+]        |

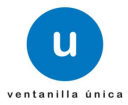

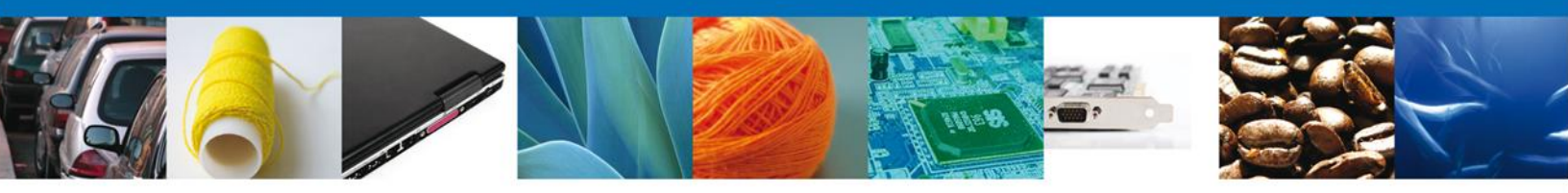

Se desplegará la pantalla de **Autorización para la importación de plaguicidas, nutrientes vegetales, sustancias y materiales tóxicos o peligrosos** donde se deberá realizar:

- **4** Capturar Solicitud
  - $\circ$  -Solicitante
  - –Datos de la Solicitud
  - –Uso Final
  - $\circ$  -Pago de derechos
- **4** Requisitos necesarios
- 4 Anexar Requisitos
- Firmar Solicitud
- ♣ Acuses y Resoluciones

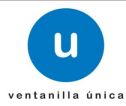

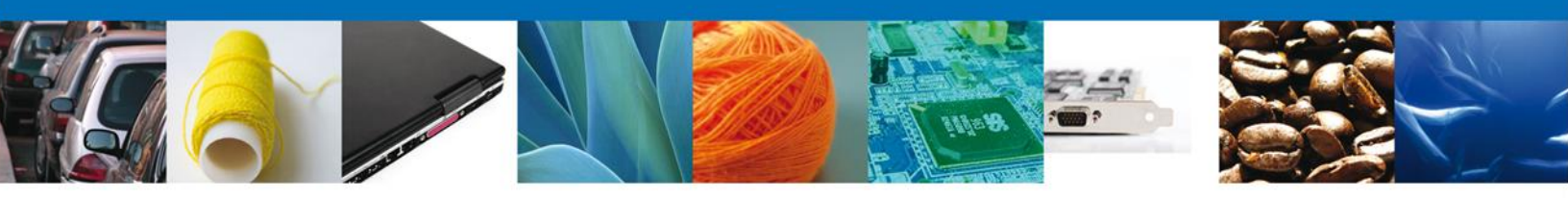

# Captura de la Solicitud

# Sección Solicitante

Al abrir la pestaña **Solicitante** se deben visualizar los **Datos generales y Domicilio fiscal** del solicitante.

| O<br>BLICA                                   |                         | U ve                                     | ntanilla única                                                     |                                                 |                                                                   |                                                  | Cerrar la sesión |
|----------------------------------------------|-------------------------|------------------------------------------|--------------------------------------------------------------------|-------------------------------------------------|-------------------------------------------------------------------|--------------------------------------------------|------------------|
| tecesor   Activ<br>Itorización  <br>ligrosos | /0<br>para la I         | mportació                                | n de plaguicida                                                    | as, nutrie                                      | ntes vegetales, s                                                 | sustancias y mater                               | iales tóxicos o  |
| olicitante                                   | Datos de l              | a solicitud                              | Uso Final P                                                        | ago de dere                                     | chos                                                              |                                                  | Siguiente        |
| Datos gen<br>Denominació<br>ARMOUR PHA       | erales de<br>ón o razór | el solicitant<br>1 social<br>CA SA DE CV | te                                                                 |                                                 |                                                                   |                                                  |                  |
| Actividad pr                                 | epondera                | nte                                      |                                                                    |                                                 |                                                                   |                                                  |                  |
| Comercio al p                                | por mayor (             | de productos f                           | armacéuticos                                                       |                                                 |                                                                   |                                                  |                  |
| APH06092680                                  | <b>leral de C</b><br>C2 | ontribuyente                             | 15                                                                 |                                                 | Correo electrón<br>alejandra.bolano                               | nico<br>s@softtek.com                            |                  |
| Domicilio f<br>Calle                         | fiscal del              | solicitante                              |                                                                    |                                                 | Número exterior                                                   | Número interior                                  | Código postal    |
| RIO YAQUI                                    |                         |                                          |                                                                    |                                                 | MZ 11 LT 2                                                        |                                                  | 42080            |
| Colonia                                      |                         |                                          |                                                                    |                                                 | País                                                              |                                                  |                  |
| ISSSTE                                       |                         |                                          |                                                                    |                                                 | MÉXICO                                                            |                                                  |                  |
| Entidad fede                                 | erativa                 |                                          |                                                                    |                                                 | Localidad                                                         |                                                  |                  |
| HIDALGO                                      |                         |                                          |                                                                    |                                                 | PACHUCA                                                           |                                                  |                  |
| Municipio o                                  | delegació               | n                                        |                                                                    |                                                 | Teléfono                                                          |                                                  |                  |
| PACHUCA DE                                   | SOTO                    |                                          |                                                                    |                                                 |                                                                   |                                                  |                  |
|                                              | Ventanilla              | Av. Hidalgo N<br>Ate<br>Digital Mexicar  | o. 77, Col. Guerrero<br>nción Telefónica: 54<br>a de Comercio Exte | , Deleg. Cuai<br>81-1856 y 01<br>rior · Derecho | uhtémoc, C.P. 06300,<br>800 00 VUCEM (8823<br>s Reservados © 2011 | México, D.F.<br>:6)<br>• Políticas de Privacidad |                  |

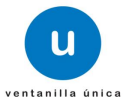

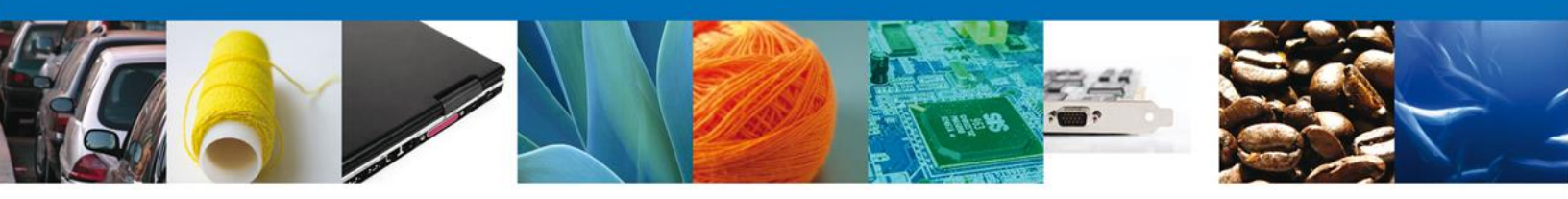

# Sección Datos de Solicitud

En esta sección se solicitará los datos de la **Mercancía o producto a importar, Autorización de COFEPRIS, Datos de la mercancía a importar y Cantidad a importar**, se deberán ingresar los datos para **continuar** con la solicitud.

| Menú       | Antecesor   Activo                                                                                                    |        |
|------------|----------------------------------------------------------------------------------------------------|--------|
|            | Autorización para la Importación de plaguicidas, nutrientes vegetales, sustancias y materiales tóxicos o peligrosos         Capturar Solicitud       Requisitos Necesarios         Anexar Requisitos       Firmar Solicitud |        |
| 9          | Sig                                                                                                    | uiente |
| Consultas  | Solicitante Datos de la solicitud Terceros Relacionados Pago de derechos                                                                                                    |        |
| Pandiantes | Mercancía o producto a importar<br>* Tipo de Producto<br>Seleccione un valor                                                                                                    |        |
| Trámites   | Autorización COFEPRIS                                                                                                    |        |
|            | * No. de permiso COFEPRIS<br>Seleccione un valor                                                                                                    |        |
| Usuarios   | Nombre comercial del permiso COFEPRIS     Cantidad Autorizada                                                                                                    |        |
|            | Datos de la mercancia a importar         * Fracción arancelaria         Seleccione un valor         * Número C A S :                                                                                                    |        |
|            | Seleccione un valor                                                                                                    |        |
|            | Descripción no arancelaria                                                                                                    |        |
|            |                                                                                                    |        |

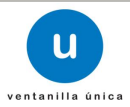

|--|--|--|--|

| Nombre químico                               |
|----------------------------------------------|
|                                              |
|                                              |
|                                              |
| Nombre de la mercancía o producto a importar |
|                                              |
| Número UN                                    |
|                                              |
| Cantidad a importar                          |
| * Cantidad                                   |
|                                              |
|                                              |
| * Cantidad(letra)                            |
|                                              |
| * Unidad de medida                           |
| Seleccione un valor                          |
| Constancia CISEN                             |
|                                              |
| Destino final                                |
| Seleccione un valor                          |

# Sección Uso Final

# Se continúa con la captura del Modal – Sección "Uso final"

| Autorización para la Importación de plaguicidas, nutrientes vegetales, sustancias y materiales tóxico<br>peligrosos<br>Capturar Solicitud Requisitos Necesarios Anexar Requisitos Firmar Solicitud<br>Siguiente<br>Solicitante Datos de la solicitud Terceros Relacionados Pago de derechos<br>Usuario final<br>Nombre/Razón Social País Entidad Federativa Calle No. Exterior<br>No. Exterior<br>Herceros Relacionados 1 de 0 País Página 1 de 0 Print Solicitud                                                                                                    | Autorización para la Importación de plaguicidas, nutrientes vegetales, sustancias y materiales tóxico<br>peligrosos<br>Capturar Solicitud Pequisitos Necesarios Anexar Requisitos Firmar Solicitud<br>Siguiente<br>Solicitante Datos de la solicitud Terceros Relacionados Pago de derechos<br>Usuario final<br>Nombre/Razón Social País Entidad Federativa Calle No. Exterior<br>Mombre/Razón Social País Entidad Federativa Calle No. Exterior<br>Mombre/Razón Social País Entidad Federativa Calle No. Exterior<br>Mombre/Razón Social País Entidad Federativa Calle No. Exterior<br>Mombre/Razón Social País Entidad Federativa Calle No. Exterior<br>Eliminar                                                                                                    | Antecesor   A             | ctivo                 |                         |                    |                      |                    |
|----------------------------------------------------------------------------------------------------|----------------------------------------------------------------------------------------------------|---------------------------|-----------------------|-------------------------|--------------------|----------------------|--------------------|
| Capturar Solicitud                                                                                                    | Capturar Solicitud ⊘ Requisitos Necesarios Anexar Requisitos O Firmar Solicitud<br>Siguiente<br>Solicitante Datos de la solicitud Terceros Relacionados Pago de derechos<br>Usuario final<br>Nombre/Razón Social País Entidad Federativa Calle No. Exterior<br>No. Exterior<br>I ≪ Página 1 de 0 → → Sin registros que mostrar<br>Agregar Eliminar                                                                                                    | Autorizació<br>peligrosos | ón para la Importac   | ión de plaguicidas, r   | nutrientes vegeta  | les, sustancias y ma | ateriales tóxico   |
| Solicitante Datos de la solicitud Terceros Relacionados Pago de derechos Usuario final Nombre/Razón Social País Entidad Federativa Calle No. Exterior No. Exterior No. Exterior Sin registros que mostra                                                                                                    | Solicitante       Datos de la solicitud       Terceros Relacionados       Pago de derechos         Usuario final       Calle       No. Exterior         Nombre/Razón Social       País       Entidad Federativa       Calle       No. Exterior         Image: Solicitante       Image: Solicitante       Image: Sol                                                                                                    | 1 Captura                 | ar Solicitud 🕖 Requ   | iisitos Necesarios 💿 Ar | nexar Requisitos   | 🕘 Firmar Solicitud   |                    |
| Solicitante       Datos de la solicitud       Terceros Relacionados       Pago de derechos         Usuario final       Image: Calle Solicitation and Solicitation and So | Solicitante       Datos de la solicitud       Terceros Relacionados       Pago de derechos         Usuario final       Image: Calle Solicitation Social       País       Entidad Federativa       Calle       No. Exterior         Nombre/Razón Social       País       Entidad Federativa       Calle       No. Exterior         Image: Image: Im                                                                                |                           |                       |                         |                    |                      | Siguiente          |
| Usuario final<br>Nombre/Razón Social País Entidad Federativa Calle No. Exterior<br>Calle No. Exterior<br>Sin registros que mostra                                                                                                    | Usuario final       Calle       No. Exterior         Nombre/Razón Social       País       Entidad Federativa       Calle       No. Exterior         Image: Contract of the second second s | Solicitante               | Datos de la solicitud | Terceros Relacionados   | Pago de derechos   |                      |                    |
| Nombre/Razón Social     País     Entidad Federativa     Calle     No. Exterior                                                                                                    | Nombre/Razón Social     País     Entidad Federativa     Calle     No. Exterior                                                                                                    | Usuario                   | final                 |                         |                    |                      | c                  |
| <ul> <li>✓ III</li> <li>III de 0 → II</li> <li>Sin registros que mostra</li> </ul>                                                                                                    | <ul> <li>III</li> <li>III</li> <li>IIII</li> <li>III</li> <li>IIII</li> <li>III</li> <li>III</li> <li>III<th></th><td>Nombre/Razón Social</td><td>País</td><td>Entidad Federativa</td><td>Calle</td><td>No. Exterior</td></li></ul>                                                                                                    |                           | Nombre/Razón Social   | País                    | Entidad Federativa | Calle                | No. Exterior       |
| ✓ III III de 0 → ►I Sin registros que mostra                                                                                                    | <ul> <li>✓ III</li> <li>III de 0 → → Sin registros que mostrar</li> <li>Agregar Eliminar</li> </ul>                                                                                                    |                           |                       |                         |                    |                      |                    |
| <ul> <li>✓ III</li> <li>III de 0 → II</li> <li>Sin registros que mostra</li> </ul>                                                                                                    | <ul> <li>✓ III</li> <li>III de 0 → → Sin registros que mostral</li> <li>Agregar Eliminar</li> </ul>                                                                                                    |                           |                       |                         |                    |                      |                    |
| <ul> <li>✓ III</li> <li>III de 0 → → Sin registros que mostra</li> </ul>                                                                                                    | <ul> <li>✓ III</li> <li>I de 0 → → Sin registros que mostral</li> <li>Agregar Eliminar</li> </ul>                                                                                                    |                           |                       |                         |                    |                      |                    |
| Página 1 de 0 🏎 🖬 Sin registros que mostra                                                                                                    | Página 1 de 0 🏎 Ministra Sin registros que mostra<br>Agregar Eliminar                                                                                                    | •                         |                       |                         |                    |                      | ŀ                  |
|                                                                                                    | Agregar Eliminar                                                                                                    |                           |                       | 💷 🛹 Pági                | na 1 de 0 🄛 🖬      | Sin re               | gistros que mostra |

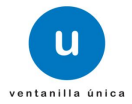

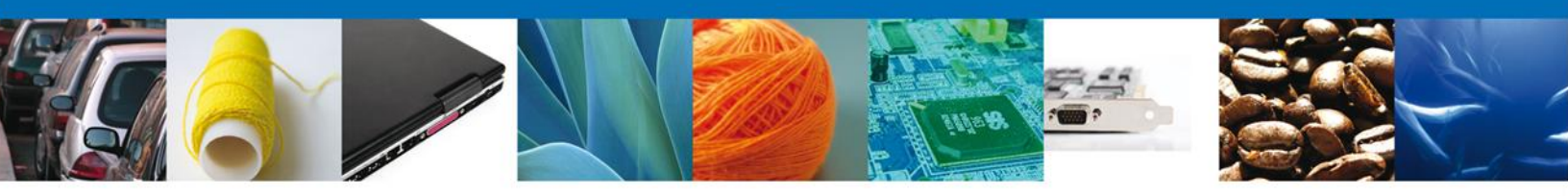

Al dar clic en **"Agregar" Modal**, se mostrará una ventana como la siguiente, donde tendrá la opción de elegir la **Nacionalidad** (Nacional o Extranjero) y el **Tipo de persona** (Físico, Moral o No Contribuyente) y la información a complementar varía de acuerdo a la opción seleccionada. Una vez capturada la información requerida dar clic en el botón "**Guardar**".

| Datos generales                                                                                                    |                                 |                       |     |
|----------------------------------------------------------------------------------------------------|---------------------------------|-----------------------|-----|
| • Tipo personal: • Fisica Moral Datos personales Nombre : • Apellido paterno : Apellido materno : Apellido materno : Calle: • Número/Letra ext. : Número/Letra int. : Número/Letra int. : • Cancelar • País • Entidad federativa Seleccione un valor u • Código postal o equivalente : • Código postal o equivalente : • Código postal o equivalente : • Uso final Seleccione un valor u • Uso final Seleccione un valor u • Uso final Seleccione un valor u • Uso final Seleccione un valor u • Uso final Seleccione un valor u • Uso Final • Uso Final                                                                                                    | Datos generales                 |                       |     |
| Pais  Pais       |                                 | * Tipo persona :      |     |
| Datos personales   Nombre : • Apellido paterno :                                                                                                    |                                 | © Física ⊙ Moral      |     |
| Nombre : • Apellido paterno :   Apellido materno :                                                                                                    | Datos porsonalos                |                       |     |
| Apellido paterno :<br>Apellido materno :<br>Apellido materno :<br>Apellido materno :<br>Apellido materno :<br>Apellido materno :<br>Apellido materno :<br>Apellido paterno :<br>Calle:<br>Número/Letra ext. :<br>Número/Letra int. :<br>Cuardar Cancelar<br>Cuardar Cancelar<br>Cuardar Cancelar<br>Seleccione un valor y<br>Cúardar Cancelar<br>Seleccione un valor y<br>Código postal o equivalente :<br>Teléfono :<br>Correo electrónico :<br>Seleccione un valor y<br>Descripción de uso final<br>Descripción de uso final<br>Uso Final                                                                                                    |                                 | * *                   |     |
| Apellido materno :<br>Calle:<br>Número/Letra ext. :<br>Número/Letra int. :<br>Número/Letra int. :<br>Cource and the section of the section of the | Nombre :                        | * Apellido paterno :  |     |
| Calle:                                                                                                    |                                 | Apellido materno :    |     |
| Calle:  • Número/Letra ext. :  Número/Letra int. :  Cuardar Cancelar  • País • Entidad federativa Cuardar Cancelar  • País • Entidad federativa Seleccione un valor • Correo electrónico :  • Uso final Seleccione un valor • Uso final Seleccione un valor • Uso final Uso Final                                                                                                    |                                 |                       |     |
| Número/Letra int. :   Número/Letra int. :   Guardar   Guardar   Cancelar     Seleccione un valor   • Entidad federativa   Seleccione un valor   • Código postal o equivalente :   • Uso final   Seleccione un valor   • Uso final   Seleccione un valor   • Uso final   Seleccione un valor   • Uso final   Seleccione un valor   • Uso final   Uso Final                                                                                                    | Calle:                          | * Número/Letra ext. : |     |
| Número/Letra int. :<br>                                                                                                    |                                 |                       |     |
| País País País País País País País País                                                                                                    |                                 | Número/Letra int. :   |     |
| Poir Entidad federativa                                                                                                    |                                 |                       |     |
| Carcelar     País     País     Seleccione un valor     Teléfono :     Correo electrónico :     Uso final     Seleccione un valor     Uso final     Seleccione un valor     Uso final     Los final     Uso final     Uso final                                                                                                    | naic                            | * Entidad fodorativa  |     |
| <ul> <li>País</li> <li>Entidad federativa</li> <li>Seleccione un valor v</li> <li>Código postal o equivalente :</li> <li>Correo electrónico :</li> <li>Teléfono :</li> <li>Correo electrónico :</li> <li>Seleccione un valor v</li> <li>Uso final</li> <li>Seleccione un valor v</li> <li>Uso final</li> <li>Descripción de uso final</li> <li>Uso Final</li> </ul>                                                                                                    |                                 | Guardar Cance         | lar |
| <ul> <li>País</li> <li>Entidad federativa</li> <li>Seleccione un valor v</li> <li>Código postal o equivalente :</li> <li>Correo electrónico :</li> <li>Teléfono :</li> <li>Correo electrónico :</li> <li>Vso final</li> <li>Seleccione un valor v</li> <li>Descripción de uso final</li> <li>Loso final</li> <li>Descripción de uso final</li> <li>Uso Final</li> </ul>                                                                                                    |                                 |                       |     |
| • Pais • Entidad federativa Seleccione un valor v • Código postal o equivalente : • Código postal o equivalente : • Código postal o equivalente : • Correo electrónico : • Uso final Seleccione un valor v • Uso final Seleccione un valor v • Uso final Descripción de uso final • Uso Final Uso Final                                                                                                    |                                 |                       |     |
| Código postal o equivalente : Código postal o equivalente : Correo electrónico : Correo electrónico : Correo final Seleccione un valor Descripción de uso final Correo final Correo electrónico : Correo electrónico : Cor      | selectione un valor             | * Entidad tederativa  |     |
| Teléfono :   Teléfono :   * Uso final   Seleccione un valor   Descripción de uso final   Descripción de uso final   Uso Final                                                                                                    |                                 |                       |     |
| Teléfono :     * Uso final     * Uso final     Seleccione un valor valor valor     Descripción de uso final     Descripción de uso final     Uso Final     Uso Final                                                                                                    | · Codigo postal o equivalente : |                       |     |
| Uso final Seleccione un valor  Descripción de uso final  Descripción de uso final  Uso Final                                                                                                    | Teléfono :                      | Correo electrónico :  |     |
| * Uso final<br>Seleccione un valor<br>Descripción de uso final<br>Descripción de uso final<br>Uso Final                                                                                                    |                                 |                       |     |
| Seleccione un valor                                                                                                    | * Uso final                     |                       |     |
| Descripción de uso final          Agregar       Eliminar         Descripción de uso final       Image: Comparison of the second second seco                                                                       | Seleccione un valor 🖉           |                       |     |
| Descripción de uso final                                                                                                    | Description de une final        |                       |     |
| Descripción de uso final                                                                                                    | Descripcion de uso final        |                       |     |
| Uso Final                                                                                                    |                                 | Agregar Eliminar      |     |
|                                                                                                    | Descripción de uso final        | Uso Final             |     |
|                                                                                                    |                                 |                       |     |
|                                                                                                    |                                 |                       |     |

Av. Hidalgo No. 77 Col. Guerrero, Del. Cuauhtémoc, C.P. 06300, México D.F. Atención telefónica 54 81 18 56 y 01 800 00 VUCEM (88236)

Guardar

Cancelar

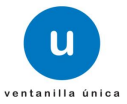

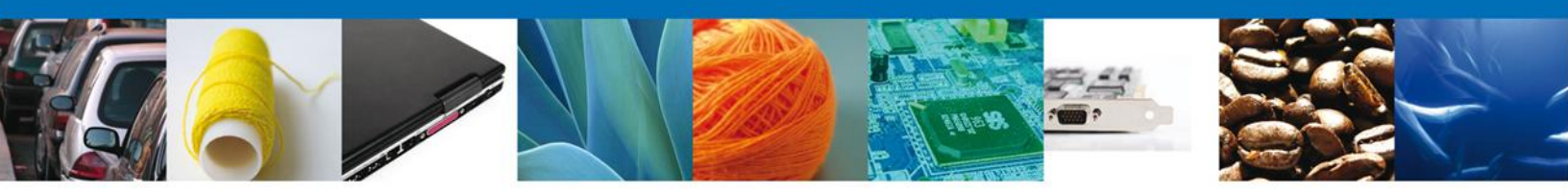

# Sección Pago de derechos

Se continúa con la captura del Pago – Sección **"Pago de Derechos".** En esta sección se capturarán los datos del pago, la cual solicita la clave de referencia, la cadena de dependencia, el banco en el cual se realizó el pago, la llave de referencia, la fecha de pago y el importe. Estos datos se encuentran en el formato de pago de derechos realizado.

Una vez concluida la captura de todos los apartados de la Sección Capturar Solicitud, dar clic en la pestaña de **Siguiente**.

| CO ventanilla única                                                                                                    | Cerrar la sesión                                                                                                   |
|----------------------------------------------------------------------------------------------------|----------------------------------------------------------------------------------------------------|
| Antecesor   Activo                                                                                                    |                                                                                                    |
| Autorización para la Importación de plaguicidas, nu<br>peligrosos<br>(1) Capturar Solicitud (2) Requisitos Necesarios (3) Ane               | trientes vegetales, sustancias y materiales tóxicos o xar Requisitos                                               |
|                                                                                                    | Siguiente                                                                                                    |
| Solicitante Datos de la solicitud Uso Final Pago de der                                                                                     | echos                                                                                                    |
| Clave de referencia                                                                                                    | Cadena de la dependencia                                                                                           |
| Banco Llave de Pago Seleccione un valor                                                                                                    | Fecha de pago                                                                                                    |
|                                                                                                    | Borrar datos del pago                                                                                              |
| Av. Hidalgo No. 77, Col. Guerrero, Deleg. C<br>Atención Telefónica: 5481-1856 y<br>Ventanilla Digital Mexicana de Comercio Exterior - Derec | uauhtémoc, C.P. 06300, México, D.F.<br>01 800 00 VUCEM (88236)<br>thos Reservados © 2011 - Políticas de Privacidad |

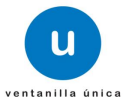

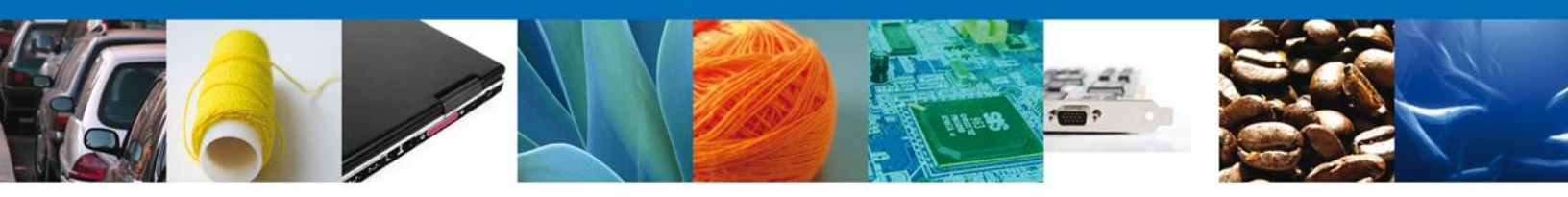

Si seleccionamos el botón **"Siguiente**", el sistema indicará que la solicitud ha sido guardada parcialmente. La **sección Requisitos Necesarios** quedara habilitada.

| ICO<br>ARIPÓBLICA                                                                                        | Cerrar la sesión                                                                                                    |
|----------------------------------------------------------------------------------------------------|----------------------------------------------------------------------------------------------------|
| Antecesor   Activo Cargar archivos                                                                       |                                                                                                    |
| La Solicitud ha quedado registrada con el número<br>efectos de identificar su Solicitud. Un folio oficia | o temporal 452587. Este no tiene validez legal y sirve solamente para<br>I le será asignado a la Solicitud al momento en que ésta sea firmada. |
| Capturar Solicitud                                                                                       | Anexar Requisitos Firmar Solicitud Anterior Siguiente                                                                                          |
| Requisitos Obligatorios                                                                                  |                                                                                                    |
| Requisitos Obligatorios                                                                                  | 0                                                                                                    |
| Tip<br>Documento que contenga las medidas de prevención y atenci<br>Pago de derechos                     | ión para casos de emergencia y accidentes.                                                                                                    |
| 14 - <4                                                                                                  | Página 1 de 1 🔛 🖬 Mostrando 1 - 2 de 2                                                                                                    |
| Requisitos Opcionales                                                                                    |                                                                                                    |
| Tipo de Documento                                                                                        | Si usted necesita anexar más de un documento del mismo<br>tipo seleccionelo de la lista y presione "Agregar nuevo"                             |
|                                                                                                    | Tipo de Documento:                                                                                                    |
|                                                                                                    | Seleccione un tipo de documento                                                                                                    |
| Elimi                                                                                                    | nar Agregar nuevo                                                                                                    |

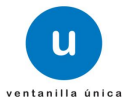

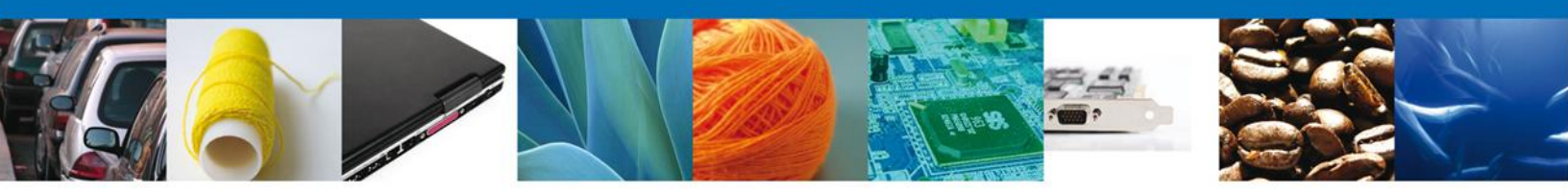

#### **Requisitos Necesarios**

En esta sección se muestra los **requisitos opcionales**, aquí se deberá seleccionar y eliminar aquellos que no desee ingresar junto con su de igual forma permite añadir más **documentos requeridos**. Del lado derecho podemos requerir un **nuevo documento** indicando el tipo y dando clic en el botón **"Agregar nuevo"**.

Al finalizar damos clic en el botón "Siguiente" para continuar con la solicitud.

| CO<br>XREPÚBLICA U ventanilla única                                                                       | Cerrar la sesión                                                                                                    |
|----------------------------------------------------------------------------------------------------|----------------------------------------------------------------------------------------------------|
| Antecesor   Activo                                                                                        |                                                                                                    |
| Cargar archivos                                                                                           |                                                                                                    |
| La Solicitud ha quedado registrada con el número<br>efectos de identificar su Solicitud. Un folio oficial | o temporal 452587. Éste no tiene validez legal y sirve solamente para<br>I le será asignado a la Solicitud al momento en que ésta sea firmada. |
| Capturar Solicitud                                                                                        | Anexar Requisitos Firmar Solicitud                                                                                                    |
| Requisitos Obligatorios                                                                                   |                                                                                                    |
| Requisitos Obligatorios                                                                                   | 0                                                                                                    |
| Tipo                                                                                                    | o de Documento 🗢                                                                                                    |
| Pago de derechos                                                                                          | ion para casos de emergencia y accidentes.                                                                                                    |
|                                                                                                    |                                                                                                    |
| ia da P                                                                                                   | Página 1 de 1 🔛 🖬 Mostrando 1 - 2 de 2                                                                                                    |
| Requisitos Opcionales                                                                                     |                                                                                                    |
| Tipo de Documento                                                                                         | Si usted necesita anexar más de un documento del mismo<br>tipo seleccionelo de la lista y presione "Agregar nuevo"                             |
|                                                                                                    | Tipo de Documento:                                                                                                    |
|                                                                                                    | Seleccione un tipo de documento 🔽                                                                                                    |
| Elimin                                                                                                    | nar Agregar nuevo                                                                                                    |

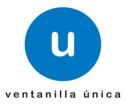

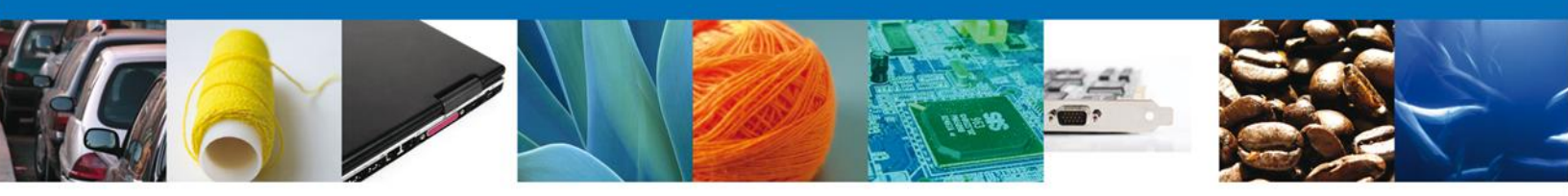

# **Anexar Requisitos**

En esta sección se mostrará una lista de los **documentos a anexar** por cada requisito.

|                                                    | U ventanilla única                                                                                          |                                                                                                    | Cerrar la sesión |
|----------------------------------------------------|----------------------------------------------------------------------------------------------------|----------------------------------------------------------------------------------------------------|------------------|
| Antecesor   Activo                                 |                                                                                                    |                                                                                                    |                  |
| Capturar Solicitud                                 | Requisitos Necesarios                                                                                       | Anexar Requisitos Firmar Solicitud                                                                                                    | Siguiente        |
| Ti                                                 | po de Documentos                                                                                            | Documento                                                                                                    | Ver<br>documento |
| Pago de derechos                                   |                                                                                                    | Adjuntar nuevo documento                                                                                                    | -                |
| Documento que contenga<br>casos de emergencia y ac | las medidas de prevención y ate<br>cidentes.                                                                | ención para Adjuntar nuevo documento                                                                                                   | exar documentos  |
| Ventanilla Di                                      | Av. Hidalgo No. 77, Col. Guerrero, D<br>Atención Telefónica: 5481-:<br>igital Mexicana de Comercio Exterior | eleg. Cuauhtémoc, C.P. 06300, México, D.F.<br>1856 y 01 800 00 VUCEM (88236)<br>• Derechos Reservados © 2011 • Políticas de Privacidad |                  |

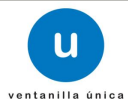

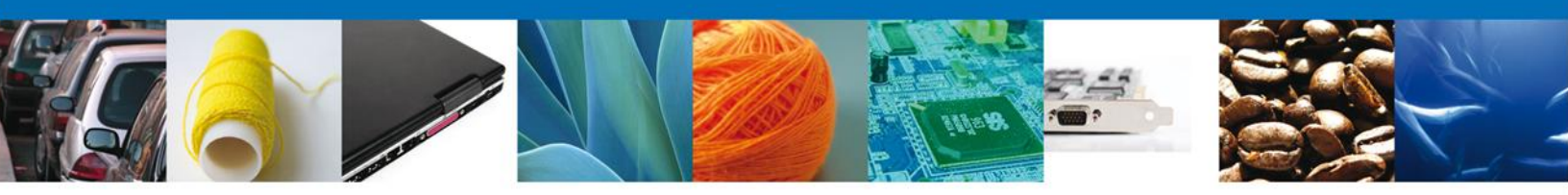

Al seleccionar la opción **"Anexar documentos"** se mostrará la ventana para realizar esta acción. El documento será válido siempre y cuando se cumplan las siguientes especificaciones tales como se muestran en la pantalla.

- Debe ser formato PDF que no contenga formularios, objetos OLE ilustrados, código java script, etc.
- El tamaño máximo permitido del conjunto de archivos a anexar es de 10 MB.
- No debe contener páginas en blanco.
- Las imágenes contenidas deben estar en escala de grises.
- La resolución debe de ser de 300 dpi.

| Anexar nuevo documento                                                                                                    |   |
|----------------------------------------------------------------------------------------------------|---|
| <ul> <li>Para poder anexar su documento, deberá cumplir las siguientes características:</li> <li>Debe ser formato PDF que no contenga formularios, objetos OLE incrustrados, código java script, etc.</li> <li>El tamaño máximo permitido por archivo es 10 MB.</li> <li>No debe contener páginas en blanco.</li> <li>Las imágenes contenidas deben estar en escala de grises.</li> <li>La resolución debe ser de 300 dpi.</li> </ul> |   |
| Pago de derechos:       Examinar_         Documento que contenga las medidas de prevención y atención para casos de emergencia y accidentes.:       Examinar_         El que tarde en adjuntar el documento dependerá del tamaño de su archivo y de su velocidad de conexión.       Maxar                                                                                                    | ] |

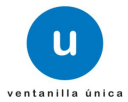

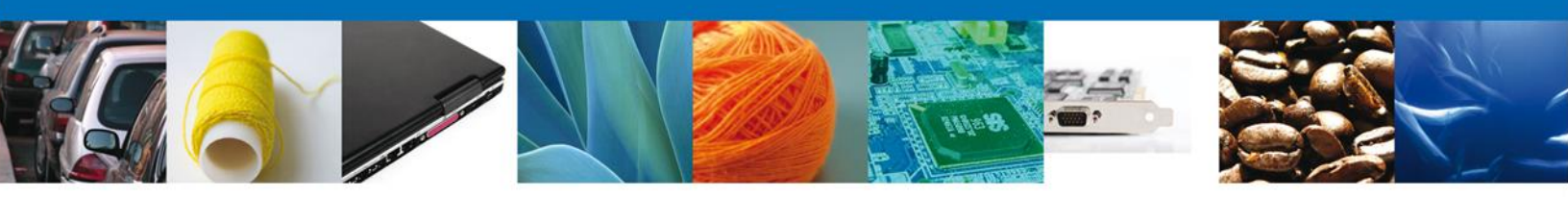

Una vez seleccionado el documento a anexar, se selecciona el botón "Anexar".

| Anexar nuevo documento                                                                                                    |                                                                                                    |
|----------------------------------------------------------------------------------------------------|----------------------------------------------------------------------------------------------------|
| <ul> <li>Para poder anexar su documento, deberá cumplir las siguiente</li> <li>Debe ser formato PDF que no contenga formularios, objescript, etc.</li> <li>El tamaño máximo permitido por archivo es 10 MB.</li> <li>No debe contener páginas en blanco.</li> <li>Las imágenes contenidas deben estar en escala de grise</li> <li>La resolución debe ser de 300 dpi.</li> </ul> | es características:<br>etos OLE incrustrados, código java<br>es.                                     |
| Pago de derechos:<br>Documento que contenga las medidas de prevención<br>y atención para casos de emergencia y accidentes.:<br>El que tarde en adjuntar el documento dependerá del tamaño o<br>conexión.                                                                                                    | E:\SOFTTEK\DoctoVal Examinar_<br>E:\SOFTTEK\DoctoVal Examinar_<br>de su archivo y de su velocidad de |
|                                                                                                    | Anexar Cerrar                                                                                        |

# El sistema muestra los documentos recién anexados con estatus OK.

| A | nexar nuevo documento |        |          | х |
|---|-----------------------|--------|----------|---|
|   | Documentos Anexos     |        |          |   |
|   | Documento             | Status | Mensajes | ٦ |
|   | DoctoValido2.pdf      | ОК     | ок       |   |
|   | DoctoValido2.pdf      | ОК     | ОК       |   |
|   |                       |        |          |   |
|   |                       |        |          |   |
|   |                       |        |          |   |
|   |                       |        |          |   |
|   |                       |        |          |   |
|   |                       |        |          |   |
|   |                       |        |          |   |
|   |                       |        | Cerrar   |   |
|   |                       |        |          |   |

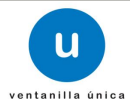

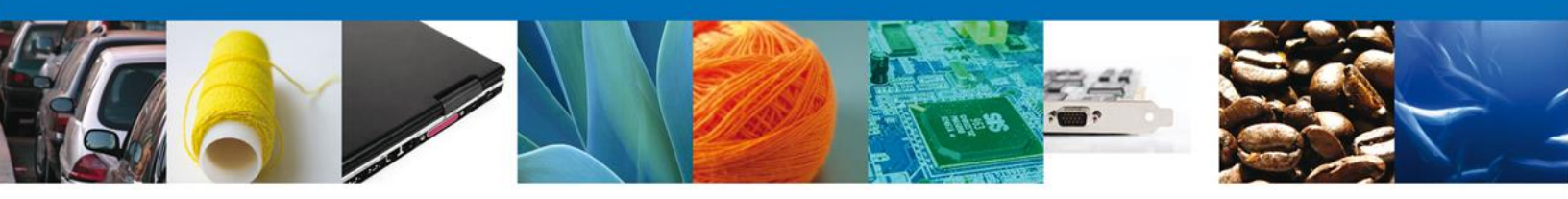

Finalmente, se muestran los documentos anexados para requisito.

| ICO<br>A REPÓBLICA                                                                                                    | Cerrar la sesión                                                                                        |
|----------------------------------------------------------------------------------------------------|----------------------------------------------------------------------------------------------------|
| Antecesor   Activo Cargar archivos Capturar Solicitud Requisitos Necesarios 3 Anexa                                                                   | <b>r Requisitos</b> 🗿 Firmar Solicitud                                                                  |
| Tipo de Documentos                                                                                                    | Guardar Anterior Siguiente Ver<br>Documento Ver<br>documento                                            |
| Pago de derechos<br>Documento que contenga las medidas de prevención y atención par<br>casos de emergencia y accidentes.                              | DoctoValido2.pdf 💽 🕅                                                                                    |
|                                                                                                    | Anexar documentos                                                                                       |
|                                                                                                    |                                                                                                    |
|                                                                                                    |                                                                                                    |
| Av. Hidalgo No. 77, Col. Guerrero, Deleg. Cuaul<br>Atención Telefónica: 5481-1856 y 01<br>Ventanilla Digital Mexicana de Comercio Exterior · Derechos | itémoc, C.P. 06300, México, D.F.<br>800 00 VUCEM (88236)<br>Reservados © 2011 • Políticas de Privacidad |

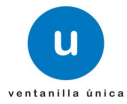

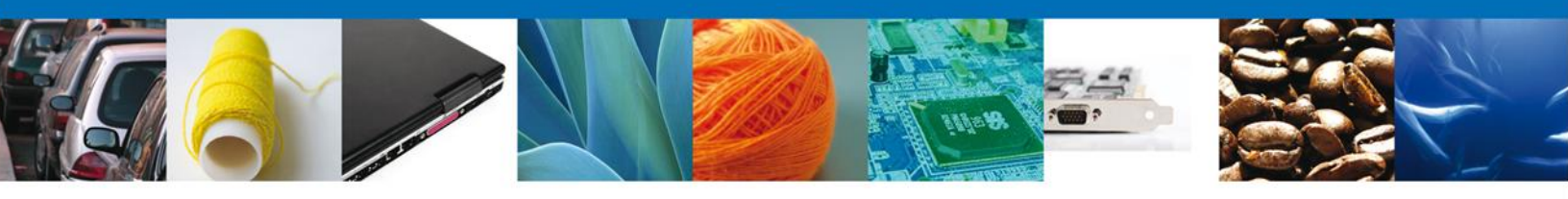

### **Firmar Solicitud**

Para registrar la solicitud se requiere realizar el firmado de la expedición del certificado. Se adjuntan los datos de la firma: Esta deberá ser la misma con que se inicio el registro de la solicitud.

| ICO<br>A REPÚBLICA | ventanilla única                                                                                                    | Cerrar la sesión |
|--------------------|----------------------------------------------------------------------------------------------------|------------------|
| Antecesor   Activo |                                                                                                    |                  |
| Capturar Solicitud | Requisitos Necesarios 🕜 Anexar Requisitos 4 Firmar Solicitud                                                                                                    | Anterior         |
|                    | * Registro Federal de Contribuyentes                                                                                                    |                  |
|                    | * Clave de la llave privada           * Llave privada (*.key)                                                                                                    |                  |
|                    | Buscar<br>* Certificado (*.cer)                                                                                                    |                  |
|                    | Buscar                                                                                                    |                  |
| Ventanilla         | Av. Hidalgo No. 77, Col. Guerrero, Deleg. Cuauhtémoc, C.P. 06300, México, D.F.<br>Atención Telefónica: 5481-1856 y 01 800 00 VUCEM (88236)<br>Digital Mexicana de Comercio Exterior · Derechos Reservados © 2011 · Políticas de Privacidad |                  |

Una vez que se hayan introducido los datos se deberá seleccionar el botón "Firmar".

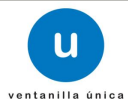

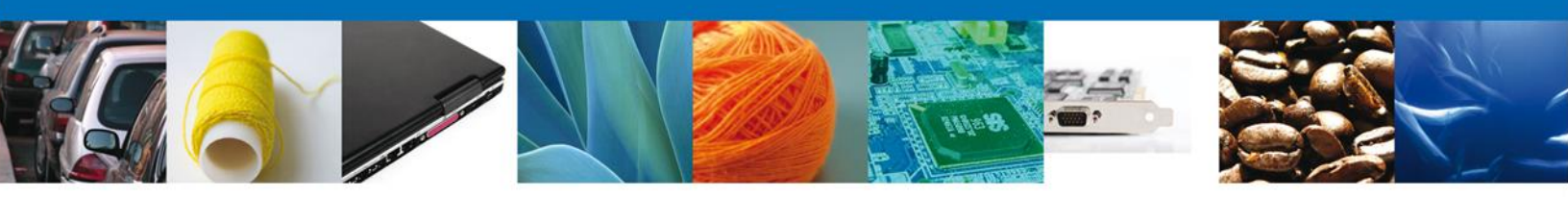

#### Acuse de Recibo

La aplicación informa que la solicitud ha sido registrada, muestra el número de folio, genera y envía el Acuse de Recepción del trámite.

|                         | ventanilla única                                                                                                    | Cerrar       | a sesión |
|-------------------------|----------------------------------------------------------------------------------------------------|--------------|----------|
| Antecesor  <br>Acuse de | Activo<br>Recibo                                                                                                    |              |          |
| Acuse (s)               | Su solicitud ha sido registrada con el siguiente número de folio <05023004001201                                                                                                    | 35092000043> |          |
| No.                     | Documento                                                                                                    | Descargar    |          |
| 1                       | Acuse de recepción de trámite                                                                                                    | <b>D</b>     |          |
|                         |                                                                                                    |              |          |
|                         | Av. Hidalgo No. 77, Col. Guerrero, Deleg. Cuauhtémoc, C.P. 06300, México, D.F.<br>Atención Telefónica: 5481-1856 y 01 800 00 VUCEM (88236)<br>Ventanilla Digital Mexicana de Comercio Exterior · Derechos Reservados © 2011 · <mark>Políticas de Privacida</mark> | d            |          |

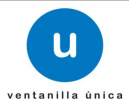

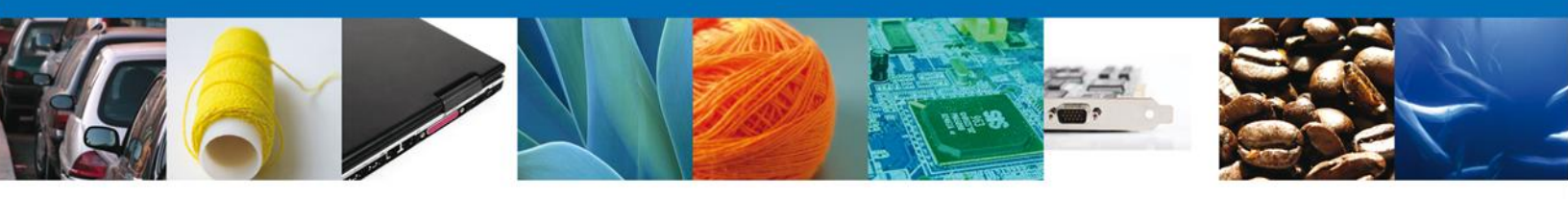

### Descargar Acuse de Recibo

Usted puede descargar el acuse de recepción de trámite accediendo a la liga que así lo indica:

|                                      |                                                                                                    | Ventanilla Digital Mexic<br>de Comercio Exterio                                                                                                    | ana<br>r                              | SEP<br>SHCP<br>SEP | SEDENA<br>SEMARNAT | SAGARPA<br>SALUD<br>SE | MÉXICO                                                                      |
|--------------------------------------|----------------------------------------------------------------------------------------------------|----------------------------------------------------------------------------------------------------|---------------------------------------|--------------------|--------------------|------------------------|-----------------------------------------------------------------------------|
|                                      |                                                                                                    | ACUSE DE RECEP                                                                                                    | PCIÓN E                               | )e trá             | MITE               |                        |                                                                             |
| Es<br>RF                             | timado(a) C. Al<br>C: APH060926                                                                                                    | RMOUR PHARMACEUTICA SA DE CV<br>8C2                                                                                                    |                                       |                    |                    |                        |                                                                             |
| Sie<br>rei<br>pei<br>Su<br>Ve<br>asi | Siendo las 00:45:42 del 14/03:2013, se tiene por recibida la solicitud de tràmite número 050230040012013505200043,<br>relativa a Autorización para la importación de plaguicidas, nutrientes vegetales, sustancias y materiales tóxicos o<br>peligrosos, presentada a través de la Ventanilla Digital Mexicana de Comercio Exterior, con foio de presentación 452587.<br>Su trámite se sujetará a las disposiciones jurísicas aplicables al trámite respectivo, al Decreto por el que se establece la<br>Ventanilla Digital Mexicana de Comercio Exterior, publicado en el Diario Oficial de la Federación el 14 de enero de 2011,<br>así como a las condiciones de uso de la propia "Ventanilla Digital".                                                                                                    |                                                                                                    |                                       |                    |                    |                        | sos2000043,<br>es táxicos o<br>ción 452587.<br>establece la<br>ero de 2011, |
|                                      | La documente                                                                                                    | ación anexada a su solicitud es la siguiente:                                                                                                    | :                                     |                    |                    |                        |                                                                             |
|                                      | 7igo de documen                                                                                                    | ia i                                                                                                    | Nombre de/ d                          | ocumento           |                    | e-Occurren             | ±                                                                           |
|                                      | Pago de derecho                                                                                                    |                                                                                                    | DoctoValidoZ                          | 0df                |                    | 055213000              | 0023                                                                        |
|                                      | Cadena Original, Información de Solicitud que presenta (r) que declara:<br> 4324714433843 844644]ARMOUR PHARMACEUTICA SA DE CVIAPHOSS200C1]Akjandra balance@endresk.com/Comercia al por mayor de<br>produces framedestican/ROY MOUIJMZ 11 LT 3 JMENICOJIEALGOPACITUCA DE SOTO[SSSTE]PACITUCA/43000 [8655138880053]865138880045] <br>Sella Digital Solicitate:<br>RVE-AF-MEDIAgendesticate:<br>SOLUR WestBDEchtalgeder MUNIKIONSGESLAuren/174/NeD7WIAg77978ag5Xn fokitheXC8pv                                                                                                    |                                                                                                    |                                       |                    |                    |                        |                                                                             |
|                                      | Cadena Original, Información de Solicitud que presenta (x) que declara:<br>[3532306418/5012683000013/H030913054/05/8/8/8/00/R PHIABMA/CUTICA SA OC CVI/APH300626202(siejandra bolance@voftsek.com(Contercio al<br>par mayor de producera fermandariacem(RIO YADUI)[27 UT 1] JI/CEVICO/IIIOALSO(PACHUCA DE<br>Softo/ISSSTE[PACHUCA/40000][0054138000023]055138000045]<br>Sella Digital Versanilla Digital:<br>MOIOSasta UGar/KUMUOH000WA/SFSONSSNgn-tyrindogWSFsuSS0g07CoP21ac228/gbnRxo7VT<br>AfmLwURD22MP26x0H021WA/SFSONSSNgn-tyrindogWSFsuSS0g07CoP21ac228/gbnRxo7VT<br>AfmLwURD22MP26x0H021WA/SFSONSSNgn-tyrindogWSFsuSS0g07CoP21ac228/gbnRxo7VT<br>AfmLwURD22MP26x0H021WA/SFSONSSNgn-tyrindogWSFsuSS0g07CoP21ac228/gbnRxo7VT<br>afmLwURD22MP26x0H021WA/SFSONSSNgn-tyrindogWSFsuSS0g07CoP21ac228/gbnRxo7VT<br>wIUMTSSSNg/WUJISMC73WUJISMC73WUJISMC73W4/SFSONSSNgn-tyrindogWSFsuSS0g07CoP21ac289/gbnRxo7VT<br>wIUMTSSSNg/WUJISMC73WUJISMC73WUJISMC73W4/SFSONSSNgn-tyrindogWSFsUSSNgN-tyrindogWSFs<br>wIUMTSSSNg/WUJISMC73WUJISMC73WUJISMC73W4/SFSONSSNgN-tyrindogWSFSUSSNgN-tyrindogWSFs<br>wIUMTSSSNg/WUJISMC73WUJISMC73WUJISMC73W4/SFSONSSNgN-tyrindogWSFS<br>wIUMTSSSNg/WUJISMC73WUJISMC73WUJISMC73W4/SFSONSSNgN-tyrindogWSFS<br>wIUMTSSSNgN/WUJISMC73WUJISMC73WUJISMC73W4/SFSONSSNgN-tyrindogWSFS<br>wIUMTSSSNgN/WUJISMC73WUJISMC73WUJISMC73W4/SFSONSSNGN/HUJISMC748/WJSSNgN-tyrindogWSFS<br>wIUMTSSSNgN/WUJISMC73WUJISMC73WUJISMC748/WJSSNgN-tyrindogWSFS<br>wIUMTSSSNgN/WUJISMC73WUJISMC73W4/SFSONSSNGN/HUJISMC748/WJSSNgN/HUJISMC73WUJISMC73WUJISMC73<br>WUJISSS |                                                                                                    |                                       |                    |                    |                        |                                                                             |
|                                      | Cadena Original Di<br>Gb010Ca38cbcea38<br>Sella Digital, baca<br>Tabi, bya7Tc[3110;<br>PJ3V4[RIXLibgran<br>caCelD0N1J7Rm1Te                                                                                                    | scrofinissi pot<br>SanTuTirkinisaisaisaitti<br>Validagat<br>MullacaiseSecegenväiniskulminkkosivRFVRUDVINK<br>estopiiRFVninksigul28840WLotvOriphikgytKSeg178tu<br>ATU- | AcMDistip KRG471<br>In KORwitt-HilZha | løT<br>R           |                    |                        |                                                                             |
| Lo<br>me<br>"V<br>de<br>ext<br>co    | Los datos personales suministrados a través de las solicitudes, promociones, trámites, consultas y pagos, hechos por<br>medios electrónicos e impresos, serán protegidos, incorporados y tratados en el sistema de datos personales de la<br>"Ventanila Digital" acorde con la Ley Federal de Transparencia y Acceso a la información Pública Gubernamental y las<br>demás disposiciones legales aplicables; y podrán ser transmitidos a las autoridades competentes en materia de comercio<br>exterior, al propio titular de la información, o a terceros, en este último caso siempre que las disposiciones aplicables<br>contemplen diche transferencia.                                                                                                    |                                                                                                    |                                       |                    |                    |                        |                                                                             |
|                                      |                                                                                                    |                                                                                                    |                                       |                    |                    |                        |                                                                             |

El acuse de recibo se presenta a través de un archivo .pdf y daremos por concluido el registro de la solicitud.

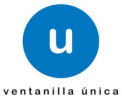

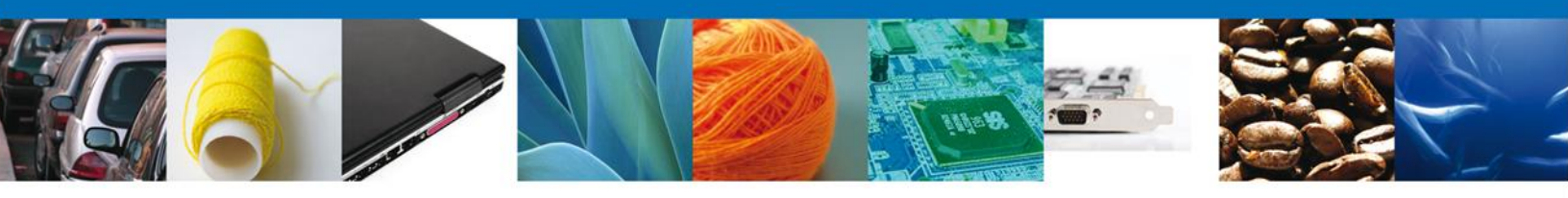

# CONFIRMAR NOTIFICACIÓN DE RESOLUCIÓN DE PERMISO DE IMPORTACION DE MATERIALES Y ACTIVIDADES PELIGROSAS

#### **Bandeja de Tareas Pendientes**

Una vez que el usuario firmado haya accedido a la aplicación seleccione la opción del menú inicio. Esta opción presentará la Bandeja de Tareas Pendientes para el usuario firmado. Seleccione el trámite **Autorización para la importación de plaguicidas, nutrientes vegetales, sustancias y materiales tóxicos o peligrosos** a Atender.

|                                                      | ventanilla única                                                                                           |                                                                                           |                                                                   | Cerrar la       | sesión |
|------------------------------------------------------|----------------------------------------------------------------------------------------------------|-------------------------------------------------------------------------------------------|-------------------------------------------------------------------|-----------------|--------|
| Antecesor   Activo<br>Bandeja de tareas pendi        | entes                                                                                                    |                                                                                           |                                                                   |                 |        |
| Solicitante: ARMOUR PHARMA<br>Folio: 050230040012013 | ACEUTICA<br>35092000043                                                                                    | RFC:                                                                                      | APH0609268C2                                                      |                 |        |
| Fecha Inicial:                                       | 31                                                                                                    | Fecha Final                                                                               | :                                                                 | Bus             | scar   |
| Folio Trámite 📚                                      | Tipo Trámite                                                                                               | Nombre tarea                                                                              | Fecha de Asignación<br>de la Tarea                                | Estado Trámite  | Fe     |
| 0502300400120135092000043                            | importación de<br>plaguicidas, nutrientes<br>vegetales, sustancias y<br>materiales tóxicos o<br>peligrosos | Confirmar Notificación<br>Resolución                                                      | 14/03/2013                                                        | Resuelto        |        |
|                                                      |                                                                                                    |                                                                                           |                                                                   |                 |        |
|                                                      |                                                                                                    |                                                                                           |                                                                   |                 |        |
|                                                      |                                                                                                    |                                                                                           |                                                                   |                 |        |
| •                                                    | III<br>141 - O                                                                                             | Página 1 de 1 🗠 🕨                                                                         | 1                                                                 | Mostrando 1 - 1 | de 1   |
| Av.<br>Ventanilla Digit                              | Hidalgo No. 77, Col. Guerre<br>Atención Telefónica: :<br>al Mexicana de Comercio Ex                        | ro, Deleg. Cuauhtémoc, C.P.<br>5481-1856 y 01 800 00 VUC!<br>terior · Derechos Reservados | 06300, México, D.F.<br>M (88236)<br>© 2011 · Políticas de Privaci | dad             |        |

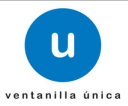

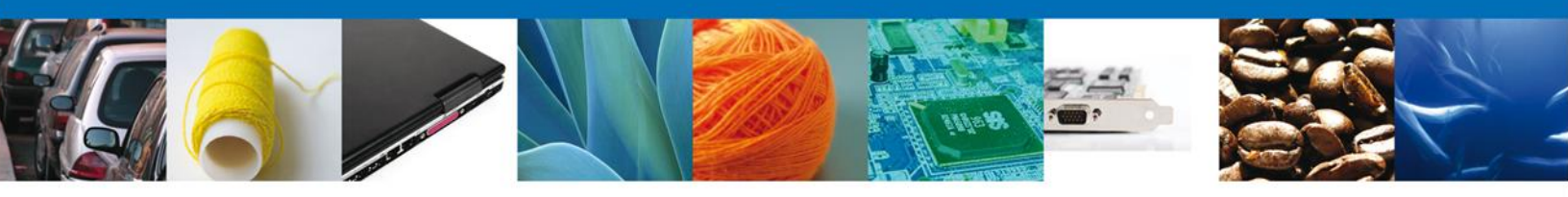

### **Confirmar Notificación**

Se desplegará la pantalla de Confirmar Notificación, en la que se muestra el Nombre, Denominación o Razón Social del Solicitante, su RFC y la Fecha y Hora de notificación.

| ICO U ventanilla única                                                                                                    | Cerrar la sesión      |
|----------------------------------------------------------------------------------------------------|-----------------------|
| Antecesor   Activo                                                                                                    |                       |
| Confirmar Notificación                                                                                                    |                       |
| <ul> <li>Folio del trámite: 0502300400120135092000043</li> <li>Tipo de solicitud: Autorización para la importación de plaguicidas, nutrientes vegetales, sustancias y materitóxicos o peligrosos</li> </ul> | iales <b>Firmar</b>   |
| Notificación de acto administrativo Nombre, Denominación o Razón Social Fecha y ho                                                                                                    | ra de la notificación |
| ARMOUR PHARMACEUTICA SA DE CV 14/03/2013                                                                                                    | 16:11:49              |
| Registro Federal de Contribuyentes                                                                                                    |                       |
| APH0609268C2                                                                                                    |                       |
|                                                                                                    |                       |
|                                                                                                    |                       |
|                                                                                                    |                       |
|                                                                                                    |                       |
|                                                                                                    |                       |
|                                                                                                    |                       |
|                                                                                                    |                       |

#### Firmar Confirmación de Notificación de Resolución

Para confirmar la notificación de Resolución, se requiere **realizar la firma** de la tarea, se adjuntan los datos de la firma y se confirma el firmado.

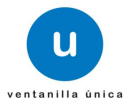

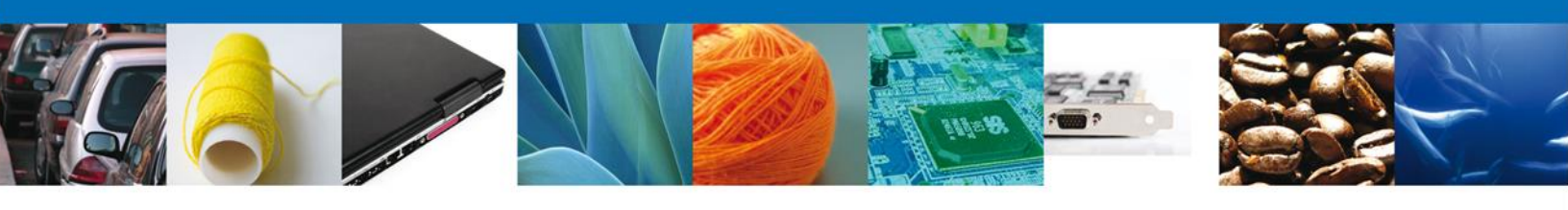

| Antecesor   Activo Firmar  * Registro Federal de Contribuyentes                                                          |                    | ventanilla única                     |        | Cerrar la sesión |
|----------------------------------------------------------------------------------------------------|--------------------|--------------------------------------|--------|------------------|
| Firmar  * Registro Federal de Contribuyentes                                                                             | Antecesor   Activo |                                      |        |                  |
| * Registro Federal de Contribuyentes                                                                                     | Firmar             |                                      |        |                  |
| * Clave de la llave privada<br>* Clave de la llave privada<br>* Llave privada (*.key)<br>Buscar<br>* Certificado (*.cer) |                    | * Registro Federal de Contribuyentes |        |                  |
| * Llave privada (*.key)         Buscar                                                                                   |                    | l<br>* Clave de la llave privada     |        |                  |
| * Certificado (*.cer)                                                                                                    |                    | * Llave privada (*.key)              |        |                  |
| * Certificado (*.cer)                                                                                                    |                    |                                      | Buscar |                  |
| Buscar                                                                                                    |                    | * Certificado (*.cer)                |        |                  |
|                                                                                                    |                    |                                      | Buscar |                  |
| Firmar                                                                                                    |                    |                                      | Firmar |                  |

#### **Acuses y Resoluciones**

La aplicación informa que la notificación de Resolución ha sido confirmada, muestra el número de folio, genera y envía el Acuse de Notificación y el Oficio de Resolución

|                         | ventanilla única                                                                                                  |                                                                                                    | Cerrar la sesión   |
|-------------------------|----------------------------------------------------------------------------------------------------|----------------------------------------------------------------------------------------------------|--------------------|
| Antecesor  <br>ACUSES 1 | Activo<br>RESOLUCIONES                                                                                            |                                                                                                    |                    |
|                         | a notificación de la resolución para el trámi                                                                     | ite con número 0502300400120135092000043 h                                                                                                    | a sido confirmada. |
| Acuse (s)               |                                                                                                    |                                                                                                    |                    |
| No.                     | Docume                                                                                                    | ento                                                                                                    | Descargar          |
| 1                       | Acuse de Not                                                                                                    | tificación                                                                                                    | Anne               |
| Resolució               | 1 (es)                                                                                                    |                                                                                                    |                    |
| No.                     | Docume                                                                                                    | ento                                                                                                    | Descargar          |
| 1                       | Oficio de Res                                                                                                    | solución                                                                                                    |                    |
|                         |                                                                                                    |                                                                                                    |                    |
|                         | Av. Hidalgo No. 77, Col. Guerrero,<br>Atención Telefónica: 548<br>Ventanilla Digital Mexicana de Comercio Exterio | Deleg. Cuauhtémoc, C.P. 06300, México, D.F.<br>1-1856 y 01 800 00 VUCEM (88236)<br>or · Derechos Reservados © 2011 · <mark>Políticas de Privacidad</mark> |                    |

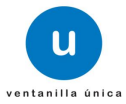

| ventanilis ûnies                                                                                                    | Ventanilla Digital Mexicana<br>de Comercio Exterior                                                                                                    | SEP SEDENA SAGARPA<br>SHCP SEMARNAT SALUD<br>SFP SENER SE                                                                                                    |
|----------------------------------------------------------------------------------------------------|----------------------------------------------------------------------------------------------------|----------------------------------------------------------------------------------------------------|
|                                                                                                    | ACUSE DE NOTIFI                                                                                                    | ICACIÓN                                                                                                    |
| Estimado(a) C. AF<br>RFC: APH060926                                                                                                    | RMOUR PHARMACEUTICA SA DE CV<br>8C2                                                                                                    |                                                                                                    |
| Siendo las 16:11<br>05023004001201<br>Materiales y Acti<br>Autorización para<br>presentado a tra<br>452587; motivo p                         | 8:07 del 14/03/2013, abrió con su FIEL el arch<br>135092000043-000020, de fecha 14/03/2013, em<br>ividades Riesgosas, relacionado con su trámite r<br>a la importación de plaguicidas, nutrientes vegeta<br>vés de la Ventanilla Digital Mexicana de Comerci<br>por el cual se tiene por legalmente notificado el d                                   | hivo que contiene el acto administrativo número<br>itido por Dirección General de Gestión Integral de<br>número 0502300400120135092000043 , relativo a<br>ales, sustancias y materiales tóxicos o peligrosos,<br>o Exterior el 14/03/2013, con folio de presentación<br>ía 14/03/2013. |
|                                                                                                    |                                                                                                    |                                                                                                    |
|                                                                                                    |                                                                                                    |                                                                                                    |
| Cadena Original. Inform<br>05023004001201350920<br>000020114032013 [Distr<br>materiales tóxicos o pel<br>Sello Digital:<br>B8vMINs1CMWTZFrWM | ación de Solicitud que presenta(s) que declara:<br>00043)14/03/2013  16:17:39(ARMOUR PHARMACEUTICA SA DE CV AP<br>fito Federal - Materiales y Residuos Peligrosos Autorización para la im<br>igrosos 14/03/2013  00:47:17 452587 <br>17/01hxy45BdnGqigPQObeNRPEhHdUBsGJiNS89Mbe/vO8uhkgoM3X0<br>9/TEAYCN9H7cqhKMyK2H9XYmYZ7afsORdBRNUYI80/VY2yAIRKbYU | H0600268C2 14/03/2013 16:11:40(0502300400120135092000043-<br>sportación de plaguicidas, nutrientes vegetales, sustancias y<br>F0f0nMM<br>/Tp+/                                                                                                    |
| B8vMHNs1CMWTZFrWN                                                                                                    | ITo0hxy45BdnGqjqPQObeNRPEhHdUBsGJhNS89M9eVO8uhkgoM3X0<br>NYTEAYCN9H7cqhKMyK2H9XYmY27afsORdBRNUY18OVY2yAl9KbYU                                                                                                    | F0f0nMM<br>/Tp+/                                                                                                    |

4

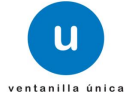

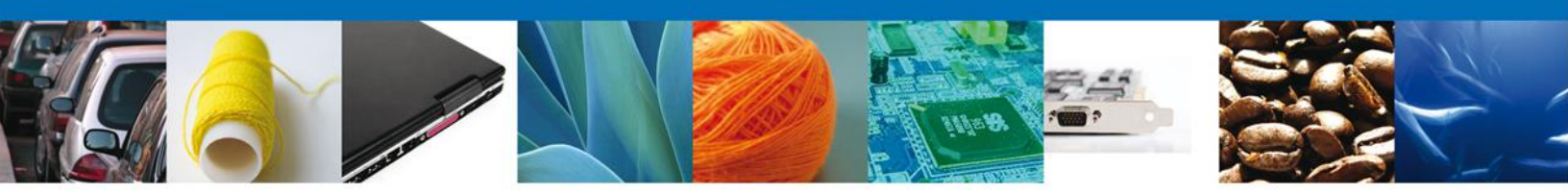

| ACTIVIDADES RIESGOSAS                                                                                                    |                                                                                                    |                                                                                                    |                                                                                                    |  |  |
|----------------------------------------------------------------------------------------------------|----------------------------------------------------------------------------------------------------|----------------------------------------------------------------------------------------------------|----------------------------------------------------------------------------------------------------|--|--|
|                                                                                                    |                                                                                                    |                                                                                                    | PPORACIÓN PACCALARYTE RESERVAC<br>Fundamento Legal Aduato 16 Sectiones 1 y De la Lay Potent de Transported<br>y Access à la Información Públic Outernamento                                                                                                    |  |  |
|                                                                                                    |                                                                                                    |                                                                                                    |                                                                                                    |  |  |
| NO. DE AUTORIZACION DE LA COFEPRIS                                                                                                    |                                                                                                    | OFICIO No.                                                                                                    |                                                                                                    |  |  |
| 040260050012012400600002                                                                                                    | 1                                                                                                    | V-D                                                                                                    | GGIMAR.710/AH-00608/13                                                                                                    |  |  |
| No. DE FOLIO                                                                                                    |                                                                                                    | FECHA DE EXPEDICI                                                                                                    | ÓN:                                                                                                    |  |  |
| 050230040012013509200004                                                                                                    | 3                                                                                                    | MÉXICO, D. F. a 14 de                                                                                                    | e Marzo de 2013                                                                                                    |  |  |
| AUTORIZACI                                                                                                    | ÓN PARA IMPO                                                                                                    | RTACIÓN DE PLA                                                                                                    | GUICIDAS                                                                                                    |  |  |
| Con fundamento en los artículos 135 fracción IV, 153 fracción<br>Reglamento en Materia de Registros, Autorizaciones de Imp<br>Tóxicos o Peligroses, 28 fracción I y XIX del Reglamento Inter<br>de Mercancies cuya Importación está sujata a Regulación por<br>Fertilizantes y Sustancies Tóxices; y demás disposiciones epli | VII de Ley General del Equi<br>ortación y Exportación y Ce<br>or de la Secretaría de Medi<br>parte de las Dependencias o<br>cables, se expide la present | librio Ecclógico y la Protección a<br>ntificados de Exportación de Pla<br>o Ambiente y Recursos Naturale<br>que integran la Comisión Intense<br>a autorización de Importación a f | I Ambiente; 1, 2 fracción I, 3 fracción II, 30, 31, 32 y 33 del<br>rguicides, Nutrientes Vegetales y Sustancias y Materiales<br>e; el Acuerdo que Establece la Crasificación y Codificación<br>creatral para el Control del Proceso y uso de Plaguicidas,<br>levor de la empresa denominada: |  |  |
| NOMBRE O RAZÓN SOCIAL<br>ARMOUR PHARMACEUTICA SA DE CV<br>RIO YAQUI, MZ 11 LT 2<br>PACHUCA, ISSSTE, PACHUCA DE SOTO<br>42080, HIDALGO, MEXICO (ESTADOS UNIDO<br>2080, HIDALGO, MEXICO (ESTADOS UNIDO                                                                                                    | S MEXICANOS)                                                                                                    |                                                                                                    |                                                                                                    |  |  |
| TEI.<br>R.F.C. 6 C.U.R.P.                                                                                                    | VIGENCI                                                                                                    | A INICIAL                                                                                                    | VIGENCIA FINAL                                                                                                    |  |  |
| APH0609268C2                                                                                                    | 14 de Mar                                                                                                    | zo de 2013                                                                                                    | 14 de Marzo de 2014                                                                                                    |  |  |
| NOMBRE COMERCIAL / COMUN                                                                                                    |                                                                                                    | NÚMERO CAS                                                                                                    |                                                                                                    |  |  |
| 28070001 Acido sulfúrico; oleum. Unicamente; C<br>concentración igual o superior al 30% 7664-93-9<br>demás. Unicamente; Con una concentración igu<br>7664-93-9                                                                                                    | con una<br>128111999 Los<br>al o superior al 30%                                                                                                    | 100-37-8                                                                                                    |                                                                                                    |  |  |
| CONCENTRACIÓN EN (%)                                                                                                    |                                                                                                    | CATEGORÍA TOXICO                                                                                                    | LÓGICA                                                                                                    |  |  |
| 1                                                                                                    |                                                                                                    |                                                                                                    | 1                                                                                                    |  |  |
| CANTIDAD                                                                                                    |                                                                                                    | UNIDAD DE MEDIDA                                                                                                    |                                                                                                    |  |  |
| 234                                                                                                    |                                                                                                    |                                                                                                    | Kilogramo                                                                                                    |  |  |
| DBJETO DE LA IMPORTACIÓN                                                                                                    |                                                                                                    | FRACCION ARANCE                                                                                                    | LARIA                                                                                                    |  |  |
| dfsdfdsfds                                                                                                    |                                                                                                    |                                                                                                    | 29221924                                                                                                    |  |  |
| PAÍS DONDE SE ELABORA O PRODUCE EL<br>PRODUCTO                                                                                                    | PAIS DE PROCE                                                                                                    | DENCIA                                                                                                    | ADUANA DE ENTRADA                                                                                                    |  |  |
| AFGANISTAN (EMIRATO ISLAMICO DE)                                                                                                    | ANGOLA (REPU                                                                                                    | BLICA DE)                                                                                                    | aduana cero uno                                                                                                    |  |  |
| Capturista Gubernamental                                                                                                    |                                                                                                    |                                                                                                    |                                                                                                    |  |  |
| LSZY2N/9X8cEQufEaC1szYZnogyOVd<br>KCxIUY6u/x<br>368tpAYEUT0qrHqRQND1P45qu3QEIZ<br>piqSHCXAeV<br>N+sqUhmm5ZLsgU1niZc-                                                                                                    | TWIyPmbyeNb1YbBF<br>d1wHfUmkp81C74Sk                                                                                                    | vckXAu5kYISN643IPmPr<br>k+8YNvphmFvj0+0qD++4                                                                                                    |                                                                                                    |  |  |
| JUAN MIGUEL MORALES MORAL                                                                                                    | ES                                                                                                    |                                                                                                    | JMMM/JGHZM/JJPL/RMF                                                                                                    |  |  |

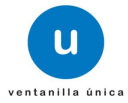

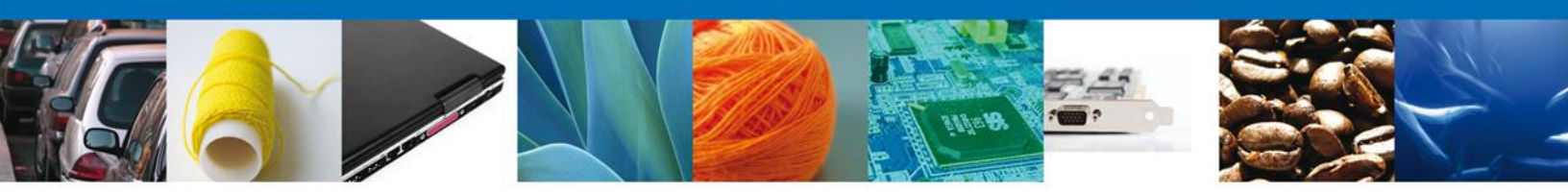

# CONFIRMAR NOTIFICACION DE REQUERIMIENTO DE PERMISO DE IMPORTACION DE MATERIALES Y ACTIVIDADES PELIGROSAS

#### **Bandeja de Tareas Pendientes**

Una vez que el usuario firmado haya accedido a la aplicación seleccione la opción del menú inicio. Esta opción presentará la Bandeja de Tareas Pendientes para el usuario. Seleccione el trámite Autorización para la importación de plaguicidas, nutrientes vegetales, sustancias y materiales tóxicos o peligrosos a Atender.

|                                                                                                    | U ventanilla única                                                                                                    |                                                     |                     | Cerrar la s    | sesión |  |
|----------------------------------------------------------------------------------------------------|----------------------------------------------------------------------------------------------------|-----------------------------------------------------|---------------------|----------------|--------|--|
| Antecesor   Activo                                                                                                    |                                                                                                    |                                                     |                     |                |        |  |
| Bandeja de tareas pendi<br>Solicitante: ARMOUR PHARM,<br>Folio: 05023004001201<br>Fecha Inicial:                                                                                                    | ACEUTICA<br>35092000044                                                                                                    | RFC:<br>Fecha Fina                                  | APH0609268C2        | 31             |        |  |
|                                                                                                    |                                                                                                    |                                                     | Fecha de Asignación | Buse           | ar 🖉   |  |
| 0502300400120135092000044                                                                                                    | Autorización para la<br>importación de<br>plaguicidas, nutrientes Con<br>vegetales, sustancias y Reo<br>materiales tóxicos o<br>peligrosos | Nombre tarea<br>nfirmar Notificación<br>querimiento | de la Tarea         | Estado Tramite | Fe     |  |
|                                                                                                    |                                                                                                    |                                                     |                     |                |        |  |
|                                                                                                    |                                                                                                    |                                                     |                     |                |        |  |
| < III Mostrando 1 - 1 de 1                                                                                                    |                                                                                                    |                                                     |                     |                |        |  |
| Av. Hidalgo No. 77, Col. Guerrero, Deleg. Cuauhtémoc, C.P. 06300, México, D.F.<br>Atención Telefónica: 5481-1856 y 01 800 00 VUCEM (88236)<br>Ventanilla Digital Mexicana de Comercio Exterior <sup>,</sup> Derechos Reservados © 2011 · <mark>Políticas de Privacidad</mark> |                                                                                                    |                                                     |                     |                |        |  |

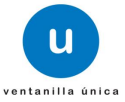

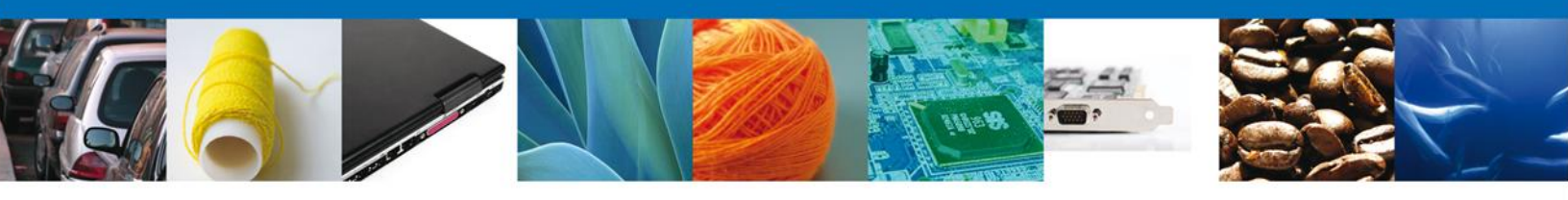

### **Confirmar Notificación**

Se desplegará la pantalla de Confirmar Notificación, en la que se muestra el Nombre, Denominación o Razón Social del Solicitante, su RFC y la Fecha y Hora de notificación.

|                                                             | Cerrar la sesión                                                     |
|-------------------------------------------------------------|----------------------------------------------------------------------|
|                                                             |                                                                      |
|                                                             |                                                                      |
| Antecesor   Activo                                          |                                                                      |
| Confirment Notifica sión                                    |                                                                      |
| Confirmar Notificación                                      |                                                                      |
| Folio del trámite: 0502300400120135092000044                |                                                                      |
| Tipo de solicitud: Autorización para la importación de plag | juicidas, nutrientes vegetales, sustancias y materiales 🛛 🛛 🕞 Firmar |
| tóxicos o peligrosos                                        |                                                                      |
| Notificación de acto administrativo                         |                                                                      |
|                                                             |                                                                      |
| Nombre, Denominación o Razón Social                         | Fecha y hora de la notificación                                      |
| ARMOUR PHARMACEUTICA SA DE CV                               | 14/03/2013 16:23:18                                                  |
| Registro Federal de Contribuyentes                          |                                                                      |
| APH0609268C2                                                |                                                                      |
|                                                             |                                                                      |
|                                                             |                                                                      |
|                                                             |                                                                      |
|                                                             |                                                                      |

#### Firmar Confirmación de Notificación de Requerimiento

Para confirmar la notificación de Requerimiento, se requiere **realizar la firma** de la tarea, se adjuntan los datos de la firma y se confirma el firmado.

| ICO<br>A REPÚBLICA |        | ventanilla única                  |     |        |        | Cerrar la sesión |
|--------------------|--------|-----------------------------------|-----|--------|--------|------------------|
| Antecesor          | Activo |                                   |     |        |        |                  |
| Firmar             |        |                                   |     |        |        |                  |
|                    |        | * Registro Federal de Contribuyen | tes |        |        |                  |
|                    |        |                                   |     |        |        |                  |
|                    |        | * Clave de la llave privada       |     |        |        |                  |
|                    |        |                                   |     |        |        |                  |
|                    |        | * Llave privada (*.key)           |     |        |        |                  |
|                    |        |                                   |     | Buscar |        |                  |
|                    |        | * Certificado (*.cer)             |     |        | ·      |                  |
|                    |        |                                   |     | Buscar |        |                  |
|                    |        |                                   |     |        | Firmar |                  |

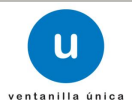

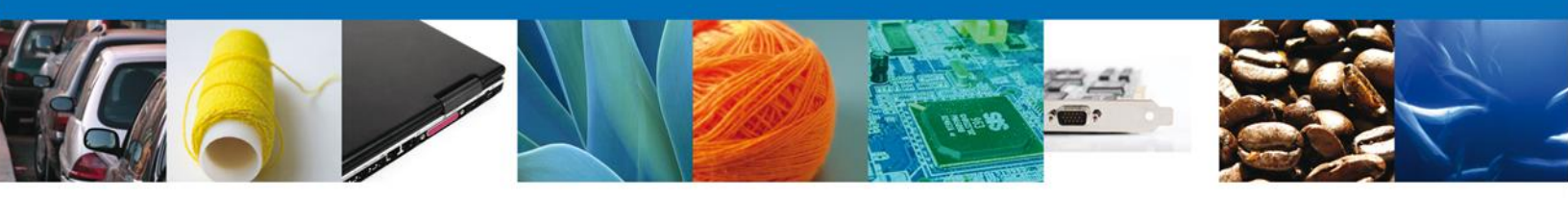

#### **Acuses y Resoluciones**

La aplicación informa que la **notificación de Requerimiento de Información ha sido confirmada, muestra el número de folio, genera y envía el Acuse de Notificación** 

| (CO<br>REPÚBLICA | ventanilla única                                                                                                |                                                                                                    | Cerrar la sesión   |
|------------------|----------------------------------------------------------------------------------------------------|----------------------------------------------------------------------------------------------------|--------------------|
| Antecesor        | Activo<br><b> <b> RESOLUCIONES</b> </b>                                                                         |                                                                                                    |                    |
| La               | notificación de Requerimiento de Informaci                                                                      | ón para el trámite con número 050230040012013<br>confirmada.                                                                                   | 5092000044 ha sido |
| No.              | Docum                                                                                                    | ento                                                                                                    | Descargar          |
| 1                | Acuse de No                                                                                                    | tificación                                                                                                    |                    |
| Resolució        | n (es)                                                                                                    |                                                                                                    |                    |
| No.              | Docum                                                                                                    | ento                                                                                                    | Descargar          |
| 1                |                                                                                                    | Jerimiento                                                                                                    |                    |
|                  | Av. Hidalgo No. 77, Col. Guerrero,<br>Atención Telefónica: 548<br>Ventanilla Digital Mexicana de Comercio Exter | Deleg, Cuauhtémoc, C.P. 06300, México, D.F.<br>31-1856 y 01 800 00 VUCEM (88236)<br>ior · Derechos Reservados © 2011 · Políticas de Privacidad |                    |

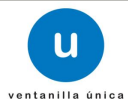

| u<br>ventanilla única                                                                                                    | Ventanilla Digital Mexicana<br>de Comercio Exterior                                                                                                    | SEP         SEDENA         SAGARPA           SHCP         SEMARNAT         SALUD           SFP         SENER         SE                    |
|----------------------------------------------------------------------------------------------------|----------------------------------------------------------------------------------------------------|----------------------------------------------------------------------------------------------------|
|                                                                                                    | ACUSE DE NOTIFI                                                                                                    | CACIÓN                                                                                                    |
| Estimado(a) C. Al                                                                                                    | RMOUR PHARMACEUTICA SA DE CV                                                                                                    |                                                                                                    |
| 452588; motivo p                                                                                                    | or el cual se tiene por legalmente notificado el di                                                                                                    | ia 14/03/2013.                                                                                                    |
| Cadena Original de la co                                                                                                    | onfirmación de la notificación:                                                                                                    |                                                                                                    |
| 05023004001201350920<br>00002114403/2013 [Dist<br>materiales tóxicos o pel<br>Sello Digital:<br>sPHJya[Dtpx3k/gBlupN<br>sKwEP1M1vE10830/7ci<br>o8Wne40UBmKs0e061 | 00044144032013 [16:28:01]ARMOUR PHARMACEUTICA SA DE CVJAP<br>ito Federal - Materiales y Residuos PeligrososjAutorización para la Im<br>igrosos]14/03/2013 [01:02:36]452588]<br>uPd2Urt+9E7W1W8rb2GUgaUreEZJgudGabVTWCXmFpCLJh0V4UJPh<br>KgH4vTAVywzLpZ4BYpo3dSCKCvUF49RPYKXqDEXWgKAEGP+WXVW<br>af= | H0609256C2[14/03/2013]16:23:18]0502300400120135092000044-<br>portación de plaguicidas, nutrientes vegetales, sustancias y<br>uC<br>ShxqrIV |

1

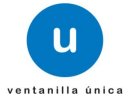

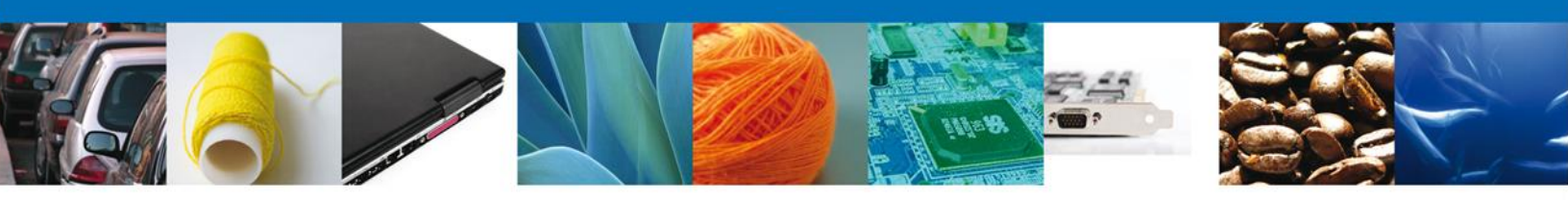

| UNIDOS MER                                                                                                    | Pecha de clastificación: La que se indica en<br>el dica.<br>Unidad Administrativa: Dirección General                                                                                                    | SUBSECRETARIA DE GESTIÓN<br>PARA LA PROTECCIÓN AMBIENTAL                                                                                                    |
|----------------------------------------------------------------------------------------------------|----------------------------------------------------------------------------------------------------|----------------------------------------------------------------------------------------------------|
|                                                                                                    | Actividades Relegionas.<br>Materixadas<br>Materixadas<br>Pandamento: Legis Articale 14 facadon VI<br>de la Legi Fachael de Transparencia y Acceso<br>a la Información Pública Gubernamental.<br>Ampliación del Parlodo de Reserva: | DIRECCIÓN GENERAL DE GESTIÓN INTEGRAL<br>DE MATERIALES Y ACTIVIDADES RIESGOSAS                                                                                                    |
|                                                                                                    | Rúbrica del Titular:<br>Fecha de desclasificación:                                                                                                    |                                                                                                    |
| SECRETARIA DE MEDIO AMBIENTE<br>Y RECURSOS NATURALES                                                                                                    |                                                                                                    | OFICIO No. 0502300400120135092000044                                                                                                    |
|                                                                                                    |                                                                                                    | México, D.F., a 14 de Marzo de 2013                                                                                                    |
| ARMOUR PHARMACEUTICA<br>RIO YAQUI, MZ 11 LT 2<br>ISSSTE, PACHUCA<br>42080, HIDALGO                                                                             | SA DE CV                                                                                                    | Ę                                                                                                    |
| Tel.<br>Correo Elect.                                                                                                    |                                                                                                    | e e e e e e e e e e e e e e e e e e e                                                                                                    |
|                                                                                                    |                                                                                                    | Número de Folio: 0502300400120135092000044                                                                                                    |
| Me refiero a su solicitud re<br>"Autorización para la Importa<br>informo lo siguiente:                                                                         | cibida en esta dependen<br>ción de Sustancia Tóxica                                                                                                    | cia, el 14 de Marzo de 2013, correspondiente al trámite<br>o Material Peligroso" de 345 Kilogramo de . Al respecto, le                                                                                                    |
| Con fundamento en los artí<br>Ambiente, 30 fracción II, 31 fr<br>Exportación y Certificados de<br>Peligrosos, deberá presenta<br>notificación del presente ofi | culos 153 fracción VII de<br>racción I y II del Reglamen<br>Exportación de Plaguicida<br>r en un plazo de 10 días<br>cio, Justificación del requ                                                                                   | la Ley Federal del Equilibrio Ecológico y la Protección al<br>to en Materia de Registros, Autorizaciones de Importación y<br>s, Nutrientes Vegetales y Sustancias y Materiales Tóxicos o<br>hábiles improrrogables contados a partir de la fecha de<br>erimiento |
| En caso de no ser desahogad                                                                                                    | a la prevención en el términ                                                                                                    | o establecido, se tendrá por no presentada la solicitud.                                                                                                    |
| ATENTAMENTE                                                                                                    |                                                                                                    |                                                                                                    |
| Autorizador                                                                                                    |                                                                                                    |                                                                                                    |
| nvDGsElYg01vlVclGEY1TcQL7LJFfri<br>Edwdw9H1dmsM8L8wAOCA1VC97w<br>cRKT/uLvcU4hs166tqY-                                                                          | vAR+Yo6LIEDkovcKuPTVXSRKe<br>cl+IAUFXz+zae97xnuBquhbo6++c                                                                                                    | RWSEb/7vphgzUkqAwmV4 ##<br>mfVTPy94W4zSKhYUqq0FJK ##                                                                                                    |
| JUAN MIGUEL MORALES MO                                                                                                    | DRALES                                                                                                    |                                                                                                    |
|                                                                                                    |                                                                                                    | 2<br>JMMMJGHZMJJPURMF                                                                                                    |
| Espacio de contacto ciu<br>Teléfonos 5624-3495 y 5624-35                                                                                                    | dadano, Av. Revolución No. 1425,<br>51, Conmutador 5624-3300 ext. 60                                                                                                    | Col. Tiacopac San Angel, Del. Álvaro Obregón, 01040 México, D.F.<br>07, Fax 5424-3475 www.semamat.gob.mx, cis.dggimar@semamat.gob.mx                                                                                                    |
|                                                                                                    |                                                                                                    | México, D.F., a 14 de Marzo de 2013                                                                                                    |
| ARMOUR PHARMACEUTICA<br>RIO YAQUI, MZ 11 LT 2<br>ISSSTE, PACHUCA<br>42080, HIDALGO                                                                             | SA DE CV                                                                                                    |                                                                                                    |
| Tel.<br>Correo Elect. alejandra.bolanc                                                                                                    | s@softtek.com                                                                                                    |                                                                                                    |
|                                                                                                    |                                                                                                    | Número de Folio: 0502300400120135092000044                                                                                                    |
|                                                                                                    |                                                                                                    |                                                                                                    |

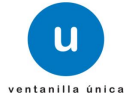

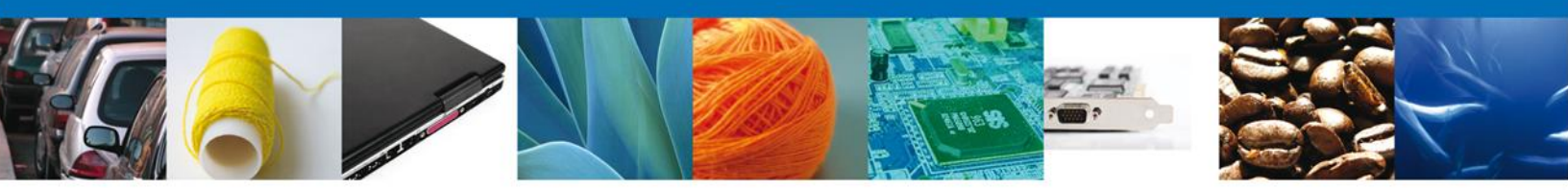

#### ATENDER REQUERIMIENTO DE PERMISO DE IMPORTACION DE MATERIALES Y ACTIVIDADES PELIGROSAS

#### **Bandeja de Tareas Pendientes**

Una vez que el usuario firmado haya accedido a la aplicación seleccione la opción del menú inicio. Esta opción presentará la **Bandeja de Tareas Pendientes** para el usuario. Seleccione el trámite **Autorización para la importación de plaguicidas, nutrientes vegetales, sustancias y materiales tóxicos o peligrosos** a Atender.

|                                                                                                    | Ventanilla única                                                                                                    |                      |                     | Cerrar la sesión  |  |  |  |
|----------------------------------------------------------------------------------------------------|----------------------------------------------------------------------------------------------------|----------------------|---------------------|-------------------|--|--|--|
| Antecesor   Activo<br>Bandeja de tareas pendi                                                                                                    | entes                                                                                                    |                      |                     |                   |  |  |  |
| Solicitante: ARMOUR PHARM,<br>Folio: 05023004001201:<br>Fecha Inicial:                                                                                                    | ACEUTICA<br>35092000044                                                                                                    | RFC:<br>Fecha Fina   | APH0609268C2        | ist Buscar        |  |  |  |
| Folio Trámite 🔷                                                                                                    | Tipo Trámite                                                                                                    | Nombre tarea         | Fecha de Asignación | Estado Trámite Fe |  |  |  |
| 0502300400120135092000044                                                                                                    | Autorización para la<br>mportación de<br>olaguicidas, nutrientes<br>vegetales, sustancias y<br>materiales tóxicos o<br>peligrosos | tender Requerimiento | 14/03/2013          | En Dictamen       |  |  |  |
|                                                                                                    |                                                                                                    |                      |                     |                   |  |  |  |
| I de 1 Página 1 de 1 P Pi Mostrando 1 - 1 de 1                                                                                                    |                                                                                                    |                      |                     |                   |  |  |  |
| Av. Hidalgo No. 77, Col. Guerrero, Deleg. Cuauhtémoc, C.P. 06300, México, D.F.<br>Atención Telefónica: 5481-1856 y 01 800 00 VUCEM (88236)<br>Ventanilla Digital Mexicana de Comercio Exterior · Derechos Reservados © 2011 · Políticas de Privacidad |                                                                                                    |                      |                     |                   |  |  |  |

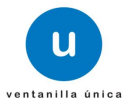

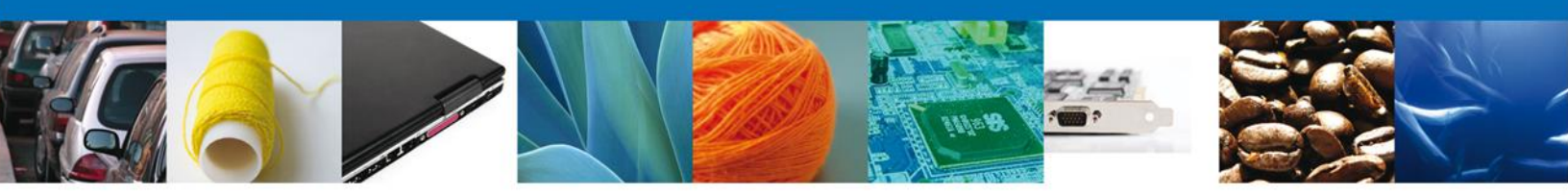

# Consultar Requerimiento de Información

### **Atender Requerimiento**

El usuario tiene acceso de solo lectura a la información del **requerimiento**.

| ICO<br>VREPÚBLICA Ventanilla                                                                      | única                                    |                                   | Cerrar la sesión  |
|---------------------------------------------------------------------------------------------------|------------------------------------------|-----------------------------------|-------------------|
| Antecesor   Activo                                                                                |                                          |                                   |                   |
| Folio del trámite: 050230040012013509200004<br>Tipo de solicitud: Autorización para la importació | 4<br>ón de plaguicidas, nutrientes veget | ales, sustancias y materiales tóx | icos o peligrosos |
| Consultar<br>Requerimiento de<br>Información                                                      | de <sub>3</sub> Anexar Documentos        | Firmar Promoción                  | Siguiente         |
| Fecha de generación                                                                               | 14/03/2013                               |                                   |                   |
| Justificación del requerimiento                                                                   |                                          |                                   |                   |
| Justificación del requerimiento                                                                   | ۵<br>۲                                   |                                   |                   |
|                                                                                                   |                                          |                                   |                   |
|                                                                                                   |                                          |                                   |                   |

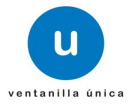

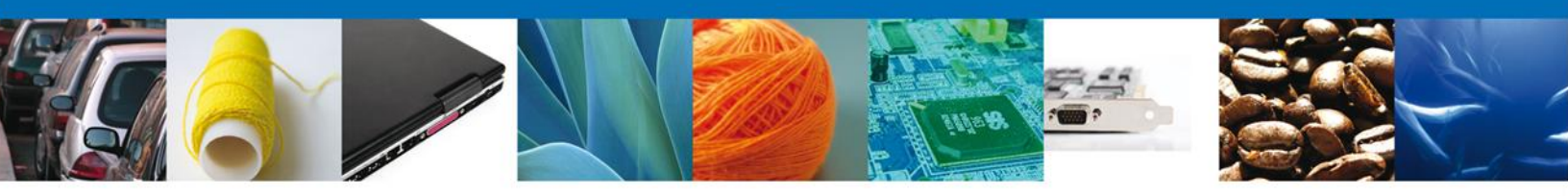

### **Requerimiento de Datos**

### Sección Solicitante

Al abrir la pestaña **Solicitante** se deben visualizar los **Datos Generales y Domicilio Fiscal** del Solicitante.

|                                                                                                    | ntanilla única Cerrar la sesión                                                                                                    |
|----------------------------------------------------------------------------------------------------|----------------------------------------------------------------------------------------------------|
| tecesor   Activo                                                                                                    |                                                                                                    |
| Consultar<br>Requerimiento de<br>Información                                                                                                    | erimiento de<br>Anexar Documentos<br>Guardar Anterior Siguiente                                                                                                    |
| olicitante Datos de la solicitud                                                                                                    | Pago de derechos                                                                                                    |
| Denominación o razón social<br>ARMOUR PHARMACEUTICA SA DE CV<br>Actividad preponderante<br>Comercio al por mayor de productos f<br>Registro Federal de Contribuyente<br>APH0609268C2 | armacéuticos 25 Correo electrónico alejandra.bolanos@softtek.com                                                                                                    |
| Domicilio fiscal del solicitante<br>Calle<br>RIO YAQUI                                                                                                    | Número exterior         Número interior         Código postal           MZ 11 LT 2         42080                                                                                                    |
| ISSSTE                                                                                                    | Pais<br>MEXICO (ESTADOS UNIDOS MEXICANOS)                                                                                                    |
| Entidad federativa                                                                                                    | Localidad                                                                                                    |
| HIDALGO                                                                                                    | PACHUCA                                                                                                    |
| Municipio o delegación<br>PACHUCA DE SOTO                                                                                                    | Teléfono                                                                                                    |
| Av. Hidalgo N<br>Ate<br>Ventanilla Digital Mexicar                                                                                                    | o. 77, Col. Guerrero, Deleg. Cuauhtémoc, C.P. 06300, México, D.F.<br>nción Telefónica: 5481-1856 y 01 800 00 VUCEM (88236)<br>1a de Comercio Exterior · Derechos Reservados © 2011 · Políticas de Privacidad |

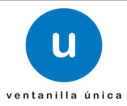

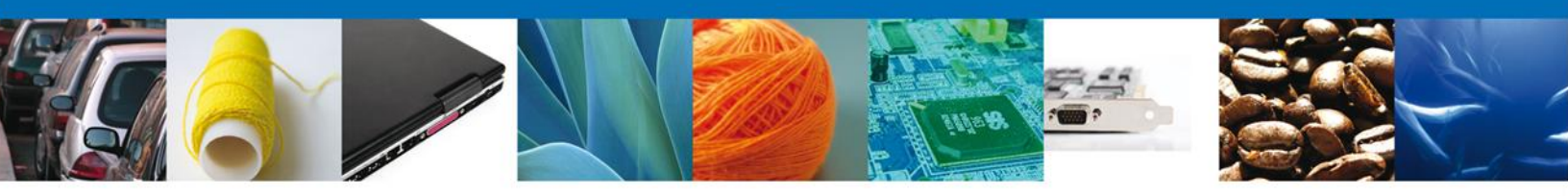

### Sección Datos de la solicitud

Se muestran **habilitados** los campos de la **solicitud** para que sean **modificados**, así el solicitante atenderá el requerimiento de datos hecho por el funcionario.

| Dica Ventanilla úni                                                                                                    | ica Cerrar la sesión                                                                                                   |
|----------------------------------------------------------------------------------------------------|----------------------------------------------------------------------------------------------------|
| ecesor   Activo                                                                                                    |                                                                                                    |
| Consultar<br>Requerimiento de<br>Información                                                                                                    | Anexar Documentos 🕢 Firmar Promoción<br>Guardar Anterior Siguiente                                                     |
| licitante Datos de la solicitud Pago de de                                                                                                    | rechos                                                                                                    |
| Mercancía o producto a importar<br>* Tipo de Producto                                                                                                    |                                                                                                    |
| Sustancia Tóxica o Material Peligroso                                                                                                    |                                                                                                    |
| Autorización COFEPRIS                                                                                                    | Pertenece Cofepris                                                                                                    |
| * No. de permiso COFEPRIS 0402600501420124006000005                                                                                                    |                                                                                                    |
| Nombre comercial del permiso COFEPRIS                                                                                                    | Cantidad Autorizada                                                                                                    |
| Nombre comercial del permiso COFEPRIS Datos de la mercancia a importar (Depe * Fracción arancelaria                                                                                                    | Cantidad Autorizada cantidad Autorizada candiente de Cofepris)                                                         |
| Nombre comercial del permiso COFEPRIS Datos de la mercancia a importar (Depe Fracción arancelaria Número de Chemical Abstracts Substance (C                                                                                                    | Cantidad Autorizada endiente de Cofepris) CAS)                                                                         |
| Nombre comercial del permiso COFEPRIS Datos de la mercancia a importar (Depe Fracción arancelaria Número de Chemical Abstracts Substance (C Datos de la mercancia a importar (Depe Fracción arancelaria                                                                                                    | Cantidad Autorizada endiente de Cofepris) CAS) Tendiente únicamente de Semarnat)                                       |
| Nombre comercial del permiso COFEPRIS Datos de la mercancia a importar (Depe * Fracción arancelaria * Número de Chemical Abstracts Substance (D Datos de la mercancia a importar (Depe * Fracción arancelaria 29211999                                                                                                    | Cantidad Autorizada endiente de Cofepris) CAS) endiente únicamente de Semarnat)                                        |
| Nombre comercial del permiso COFEPRIS Datos de la mercancia a importar (Depe Fracción arancelaria Número de Chemical Abstracts Substance (C Datos de la mercancia a importar (Depe Fracción arancelaria 29211999 Número de Chemical Abstracts Substance (C                                                                                                    | Cantidad Autorizada endiente de Cofepris) CAS) endiente únicamente de Semarnat) CAS)                                   |
| Nombre comercial del permiso COFEPRIS Datos de la mercancia a importar (Deper * Fracción arancelaria * Número de Chemical Abstracts Substance (C Datos de la mercancia a importar (Deper * Fracción arancelaria 29211999 * Número de Chemical Abstracts Substance (C 677-43-0, Dicloruro dimetilfosforamidico                                                                                                    | Cantidad Autorizada endiente de Cofepris) CAS) endiente únicamente de Semarnat) CAS)                                   |
| Nombre comercial del permiso COFEPRIS Datos de la mercancia a importar (Depe Fracción arancelaria Número de Chemical Abstracts Substance (C Datos de la mercancia a importar (Depe Fracción arancelaria 29211999 Número de Chemical Abstracts Substance (C 677-43-0, Dicloruro dimetilfosforamidico Nombre de la mercancía o producto a importar                                                                                                    | Cantidad Autorizada endiente de Cofepris) CAS) endiente únicamente de Semarnat) CAS)                                   |
| Nombre comercial del permiso COFEPRIS Datos de la mercancia a importar (Depe * Fracción arancelaria * Número de Chemical Abstracts Substance (C Datos de la mercancia a importar (Depe * Fracción arancelaria 29211999 * Número de Chemical Abstracts Substance (C 677-43-0, Dicloruro dimetilosforamidico Nombre de la mercancía o producto a importar Nombre de la mercancía o producto a importar Nombre químico 28121099 Los demás. Únicamente; Trifloururo de nitróg | Cantidad Autorizada endiente de Cofepris) CAS) endiente únicamente de Semarnat) CAS) r endiente únicamente de Semarnat |

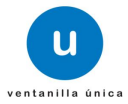

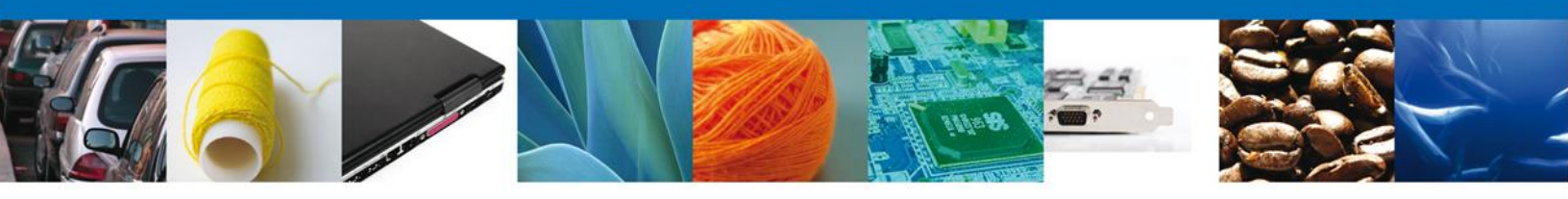

# Sección Pago de derechos

Se muestran **habilitados** los campos del **Pago de derechos** para que sean **modificados**, así el solicitante atenderá el requerimiento de datos hecho por el funcionario.

| ICO<br>NREPÚBLICA                                                                                                    | Cerrar la sesión                                                                                                    |
|----------------------------------------------------------------------------------------------------|----------------------------------------------------------------------------------------------------|
| Antecesor   Activo Capturar Solicitud                                                                                                    |                                                                                                    |
| Consultar<br>Requerimiento de<br>Información<br>Solicitante Datos de la solicitud Pago de derechos                                                                          | Anexar Documentos ④ Firmar Promoción<br>Guardar Anterior Siguiente                                                                    |
| Pago de derechos         Clave de referencia         eeeeeeeee         Banco       Llave de Pago         INTERACCIONES       dfgh456yhb         Importe de pago         450 | Cadena de la dependencia<br>UUUUUUUUUUU<br>Fecha de pago<br>6/03/13<br>Borrar datos del pago                                          |
| Av. Hidalgo No. 77, Col. Guerrero, Deleg<br>Atención Telefónica: 5481-185<br>Ventanilla Digital Mexicana de Comercio Exterior · D                                           | i. Cuauhtémoc, C.P. 06300, México, D.F.<br>56 y 01 800 00 VUCEM (88236)<br>erechos Reservados © 2011 · <b>Políticas de Privacidad</b> |

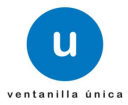

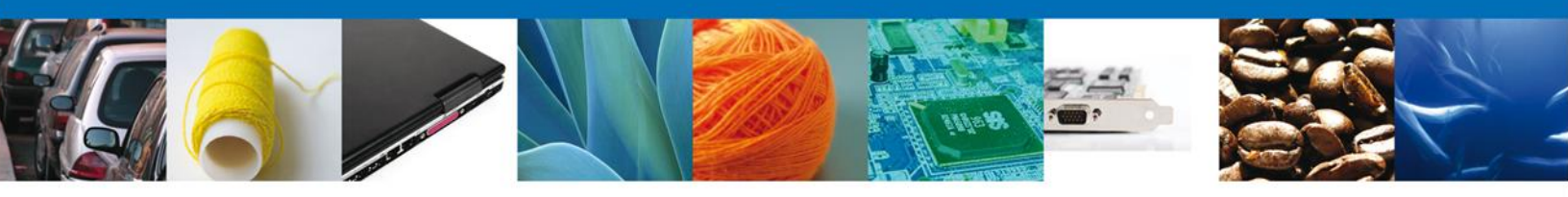

#### **Anexar Documentos**

En caso de que el requerimiento haya sido por la falta de algún documento, se deben adjuntar los **documentos requeridos** de información, de acuerdo al tipo de documento solicitado, se realiza mediante el botón **"Anexar documentos"**.

| СО РОВИСА                                                             | ventanilla única                           |                                |                                  | Cerrar la sesión     |
|-----------------------------------------------------------------------|--------------------------------------------|--------------------------------|----------------------------------|----------------------|
| Antecesor   Activo                                                    |                                            |                                |                                  |                      |
| Anexar Requisitos                                                     |                                            |                                |                                  |                      |
| Folio del trámite: 050230040012<br>Tipo de solicitud: Autorización pa | 0135092000044<br>ra la importación de plag | uicidas, nutrientes vegetales, | sustancias y materiales          | tóxicos o peligrosos |
| Consultar<br>Requerimiento de<br>Información                          | Requerimiento de<br>latos                  | Anexar Documentos              | Firmar Promoción<br>Guardar Ante | rior Siguiente       |
| Tipo de documento                                                     |                                            | Documento                      |                                  |                      |
| Pago de derechos                                                      | Adjuntar nuevo doc                         | umento                         |                                  | 2                    |
|                                                                       |                                            |                                |                                  | Anexar documentos    |
|                                                                       |                                            |                                |                                  |                      |
|                                                                       |                                            |                                |                                  |                      |

Al presionar **Anexar Documentos** el sistema permite indicar la **ubicación** del documento, se selecciona y al finalizar damos clic en **Anexar**.

| Anexar nuevo documento                                                                                                    | 8 |  |  |  |
|----------------------------------------------------------------------------------------------------|---|--|--|--|
| Para poder anexar su documento, deberá cumplir las siguientes características:                                                                                                    |   |  |  |  |
| <ul> <li>Debe ser formato PDF que no contenga formularios, objetos OLE incrustrados, código java script, etc.</li> <li>El tamaño máximo permitido por archivo es 10 MB.</li> <li>No debe contener páginas en blanco.</li> <li>Las imágenes contenidas deben estar en escala de grises.</li> <li>La resolución debe ser de 300 dpi.</li> </ul> |   |  |  |  |
| Pago de derechos: E:\SOFTTEK\DoctoValia                                                                                                    |   |  |  |  |
| El que tarde en adjuntar el documento dependerá del tamaño de su archivo y de su velocidad de conexión.                                                                                                    |   |  |  |  |
|                                                                                                    |   |  |  |  |
| Anexar Cerrar                                                                                                    |   |  |  |  |

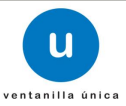

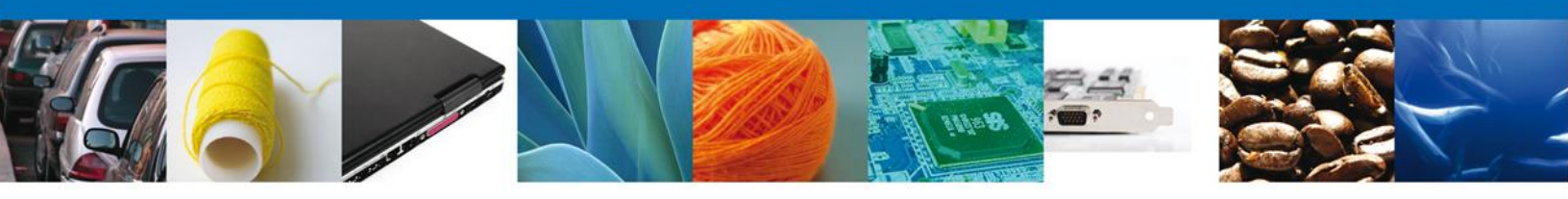

# Firmar Promoción

Para atender el requerimiento, se requiere **realizar la firma** de la tarea, se adjuntan los datos de la firma y se confirma el firmado.

| ICO<br>A REPÚBLICA                   | ventanilla única                                         | Cerrar la sesión   |
|--------------------------------------|----------------------------------------------------------|--------------------|
| Antecesor   Act                      | tivo                                                     |                    |
| Consultar<br>Requerimi<br>Informació | r Requerimiento de 🕜 Anexar Documentos<br>iento de datos | 4 Firmar Promoción |
|                                      | * Registro Federal de Contribuyentes                     |                    |
|                                      |                                                          |                    |
|                                      | * Clave de la llave privada                              |                    |
|                                      | * Llave privada (*.key)                                  |                    |
|                                      | Buscar                                                   |                    |
|                                      | * Certificado (*.cer)                                    |                    |
|                                      | Buscar                                                   |                    |
|                                      |                                                          | Firmar             |

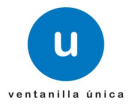

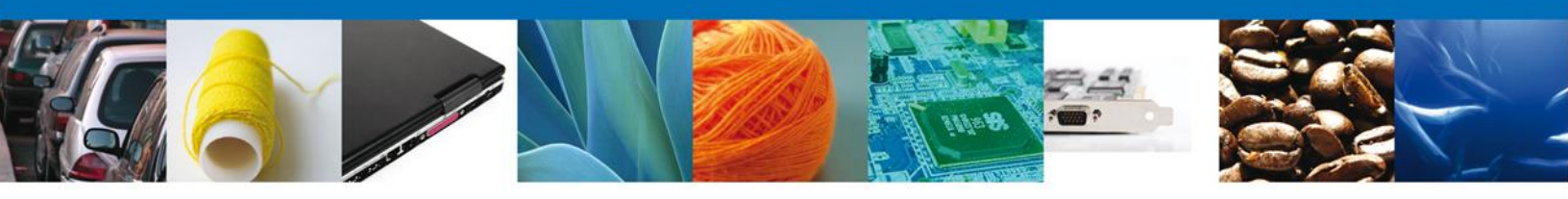

# **Acuses Y Resoluciones**

La aplicación informa que el requerimiento se registró exitosamente, muestra el número de folio, genera y envía el Acuse de Recepción de promoción.

|                                    | u ventanilla única        |                                         | Cerrar la sesión |
|------------------------------------|---------------------------|-----------------------------------------|------------------|
| Antecesor   Activo Acuse de Recibo |                           |                                         |                  |
| Acuse (s)                          | Requerimiento se registro | o exitosamente con folio de requerimien | to 11914         |
| No.                                | Docume                    | ento                                    | Descargar        |
| 1                                  | Acuse de recepción        | n de promoción                          |                  |
|                                    |                           |                                         |                  |
|                                    |                           |                                         |                  |
|                                    |                           |                                         |                  |
|                                    |                           |                                         |                  |

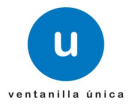

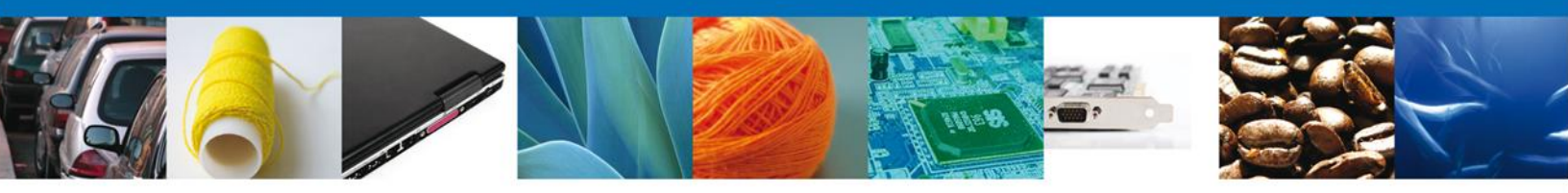

El usuario puede descargar el acuse de recepción de promoción accediendo a la liga que así lo indica, el **Acuse de Promoción** recibido se muestra a continuación:

| Ventanilla Gnica                                                                                                    | Ventanilla Digital Mexic<br>de Comercio Exterio                                                                                                    | ana<br>r                                                     | SEDENA<br>SEMARNAT                   | SAGARPA<br>SALUD                    | MÉXICO                     |  |  |
|----------------------------------------------------------------------------------------------------|----------------------------------------------------------------------------------------------------|--------------------------------------------------------------|--------------------------------------|-------------------------------------|----------------------------|--|--|
|                                                                                                    | ACUSE DE RECEPC                                                                                                    | IÓN DE PRO                                                   | MOCIÓN                               |                                     |                            |  |  |
| Estimado(a) C. AF<br>RFC: APH0609268                                                                                                    | Estimado(a) C. ARMOUR PHARMACEUTICA SA DE CV<br>RFC: APH0609268C2                                                                                                    |                                                              |                                      |                                     |                            |  |  |
| Siendo las 16:39:<br>Autorización para<br>número 05023004<br>folio de presentad                                                                                                    | Siendo las 10:39:03 del 14/03/2013, se tiene por recibida la promoción con folio de presentación 11914, relativa al trámite<br>Autorización para la importación de plaguicidas, nutrientes vegetales, sustancias y materiales tóxicos o peligrosos, con<br>número 0502300400120135092000044 presentado a través de la Ventanilla Digital Mexicana de Comercio Exterior, con<br>folio de presentación 452588.                                                                                                    |                                                              |                                      |                                     |                            |  |  |
| Su promoción, se<br>la Ventanilla Digit:<br>así como a las cor                                                                                                    | sujetará a las disposiciones jurídicas aplic<br>al Mexicana de Comercio Exterior, publicad<br>ndiciones de uso de la propia "Ventanilla Di                                                                                                    | ables al trámite respe<br>o en el Diario Oficial<br>igital". | ectivo, al Decret<br>de la Federació | to por el que se<br>n el 14 de ener | e establece<br>ro de 2011, |  |  |
| La document                                                                                                    | ación anexada a su solicitud es la siguiente                                                                                                    | :                                                            |                                      |                                     |                            |  |  |
| Tipo de documen                                                                                                    | to                                                                                                    | Nombre del documento                                         |                                      | e-Document                          |                            |  |  |
| Pago de derecho                                                                                                    | rs                                                                                                    | Prueba rem.pdf                                               |                                      | 08521200000                         | 41                         |  |  |
| Documento que<br>para casos de s                                                                                                    | contenga las medidas de prevención y atención<br>mergencia y accidentes.                                                                                                    | Prueba rem.pdf                                               |                                      | 08531200000                         | 0853120000045              |  |  |
| Pago de derecho                                                                                                    | 15                                                                                                    | DoctoValido2.pdf                                             |                                      | 08521300000                         | 35                         |  |  |
| Cadena Original. II<br>(050230040012013<br>por mayor de prod<br>SOTO(JSSSTE)PAC<br>Sello Digital Solici<br>eh608tXDHnoE7a<br>F4Mmyt J01RqMT<br>XdgElinEdnYJAvUT<br>CK)YC8BMVuejk0<br>IZaSYOr16HkKIww<br>Sello Digital Venta<br>RUoC35gulq60WU<br>KW r01 priZawfhX0<br>I0iz3taVUMmKEM0                                                                                                    | Cadena Original. Información de Solicitud que presenta(s) que declara:<br>[050230040012013500200044[1403/2013]16:38:34]ARMOUR PHARMACEUTICA SA DE CV[APH0609258C2]alejandra.bolanos@sofftek.com[Comercio al<br>por mayor de productos farmaceuticos[RiO YAOU]M2 11 L 2][INEXICO [ESTADOS UNIDOS MEXICANOS][HIDALGO]PACHUCA DE<br>SOTO[ISSSTE]PACHUCA]42050][0652120000041[0653120000045]0852130000035]<br>Sello Digital Solicitante:<br>el4060tXDHno57acowNPR2+M070]N0gpXwBkLIf0fVFA3zJan01Jc029oA6IN8f0alTp6vBzM0pH/+1<br>F4Mmyt J01RqMTegRCt[En11dMkMiHI4D06K0Uc2uJUzz1j023No56gogm001g5MH4H5d7NeEFr<br>XdgEEnEdrY[Jut7]H56KD5K1VJ05KB56Ed0UJD1ro0bAV(PSTUgnUNXXxwin10zXYpJCLJvKs=Fr<br>XdgEEnEdrY[Jut7]H56KD5K1VJ05KB56Ed0UJD1ro0bAV(PSTUgnUNXXxwin10zXYpJCLJvKs=Fr<br>XdgEEnEdrY[Jut7]H56KD5K1VJ05KB56Ed0UJD1ro0bAV(PSTUgnUNXXxwin10zXYpJCLJvKs=Fr<br>XdgEEnEdrY[Jut7]H56KD5K1VJ05KB56Ed0UJD1ro0bAV(PSTUgnUNXXxwin10zXYpJCLJvKs=Fr<br>XdgEEnedrY[Jut7]H56KD5K1VJ05KB56Ed0UJD1ro0bAV(PSTUgnUNXXxwin10zXYpJCLJvKs=Fr<br>XdgEEnedrY[Jut7]H56KD5K1VJ05KD5K0J02J0107H50bAV(PSTUgnUNXXwin10zXYpJCLJvKs=Fr<br>XdgEEnedrY[Jut7]H56KD5K1VJ05KB56Ed0UJD100H0V(SGRbJLNTExqYTKw7o5T42PbFIx3JJdi877<br>IZaSY0r16HkKIVwLrQDTNErqIv5zic7heGXVQ==<br>Sello Digital Ventanilla Digital:<br>RVJ052bgJaq@WWMe8uXIV1X*WXateJLm5u03th@mN0VIy0HinLFRqibBe1tyuH80H3ligIZ5Ca<br>139vT6rpfIZarRbX3gghgzmVhm95NLaWuVX4EirdMEAN27qiDD2yTRcWpQPnSgryLZNjvT4ehvDA<br>Nu23tuVUMmKEMbpTIA= |                                                              |                                      |                                     |                            |  |  |
| Los datos personales suministrados a través de las solicitudes, promociones, trámites, consultas y pagos, hechos por<br>medios electrónicos e impresos, serán protegidos, incorporados y tratados en el sistema de datos personales de la<br>"Ventanilla Digital" acorde con la Ley Federal de Transparencia y Acceso a la Información Pública Gubernamental y las<br>demás disposiciones legales aplicables; y podrán ser transmitidos a las autoridades competentes en materia de comercio<br>exterior, al propio titular de la información, o a terceros, en este último caso siempre que las disposiciones aplicables<br>contemplen dichas transferencia. |                                                                                                    |                                                              |                                      |                                     |                            |  |  |

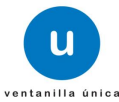

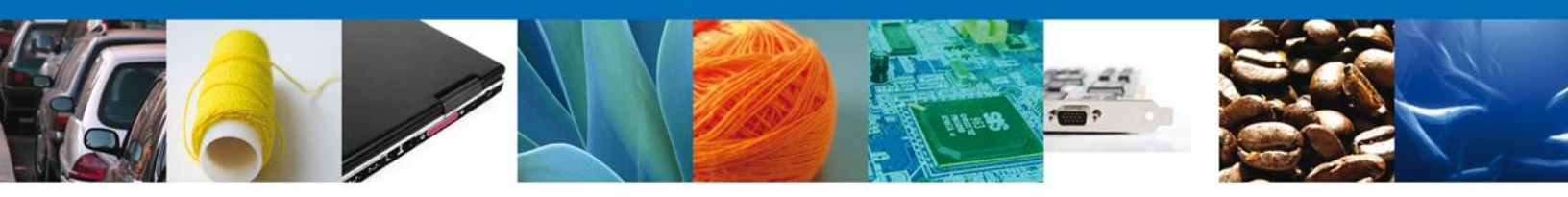

# **Cerrar Sesión**

Finalmente damos clic en el botón **"cerrar sesión**" nos muestra una ventana para confirmar el cierre, dar clic en el botón **"Sí"** para terminar.

|                                       | u ventanilla única                                                                                       |                                                                                           |                                                  | Cerrar la sesión |
|---------------------------------------|----------------------------------------------------------------------------------------------------|-------------------------------------------------------------------------------------------|--------------------------------------------------|------------------|
| Antecesor   Activo<br>Acuse de Recibo |                                                                                                    |                                                                                           |                                                  |                  |
| Acuse (s)                             | Cerrar la sesión                                                                                         | o exitosamente con folio de<br>*<br>minar la sesión de trabajo?                           | requerimiento 11737                              |                  |
| <b>No.</b><br>1                       |                                                                                                    | Si No                                                                                     |                                                  | Descargar        |
|                                       |                                                                                                    |                                                                                           |                                                  |                  |
| Ventanilla                            | Av. Hidalgo No. 77, Col. Guerrero, (<br>Atención Telefónica: 5481<br>Dinital Mexicana de Comercio Exteri | Deleg. Cuauhtémoc, C.P. 06300,<br>1-1856 y 01 800 00 VUCEM (882)<br>1 · Dercehados © 2011 | México, D.F.<br>36)<br>• Políticas de Privacidad |                  |

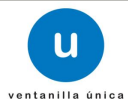